#### SISTEMA DE EXPORTAÇÃO - SISEXP - SEFAZ/GO

#### EXPORTAÇÃO ATRAVÉS DE COMERCIAL EXPORTADORA OU TRADING COMPANY.

Digite sua matrícula e senha na parte superior direita na página da web www.sefaz.go.gov.br

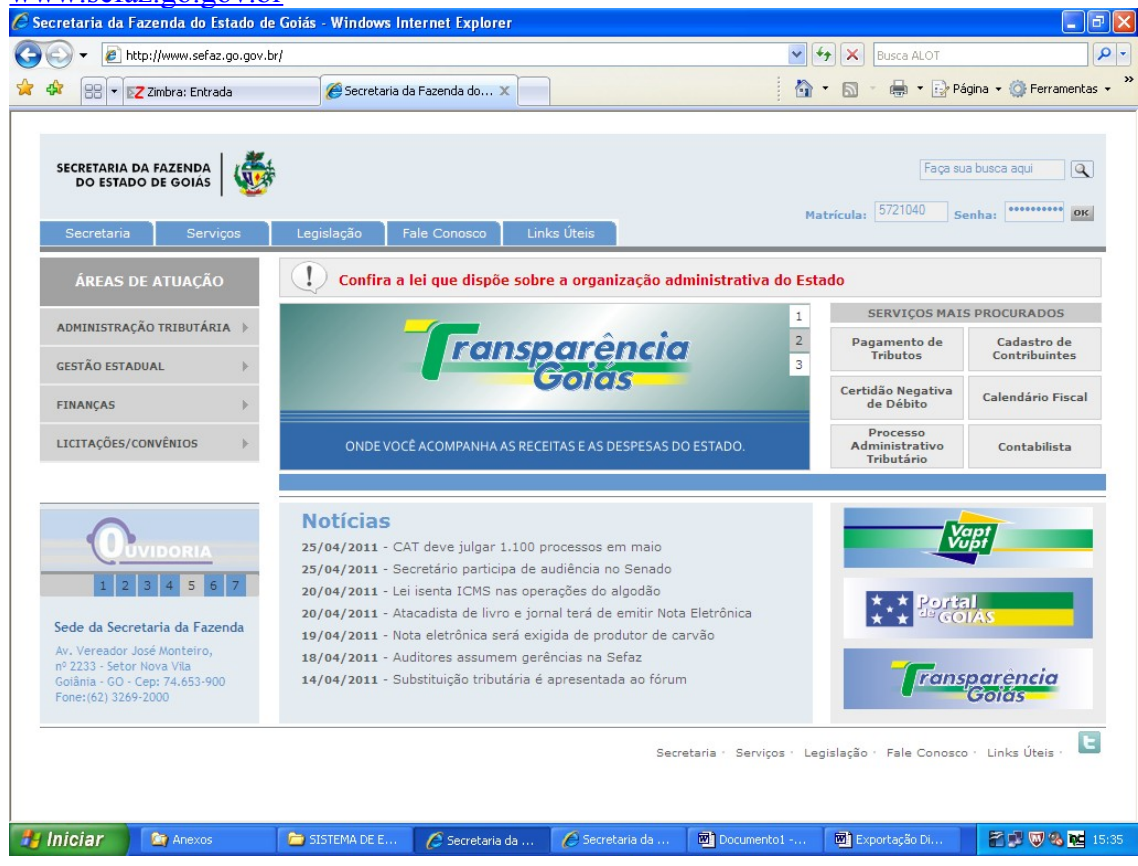

Clique em "Sistema de Exportação" e posteriormente em "Documento de Controle de Exportação".

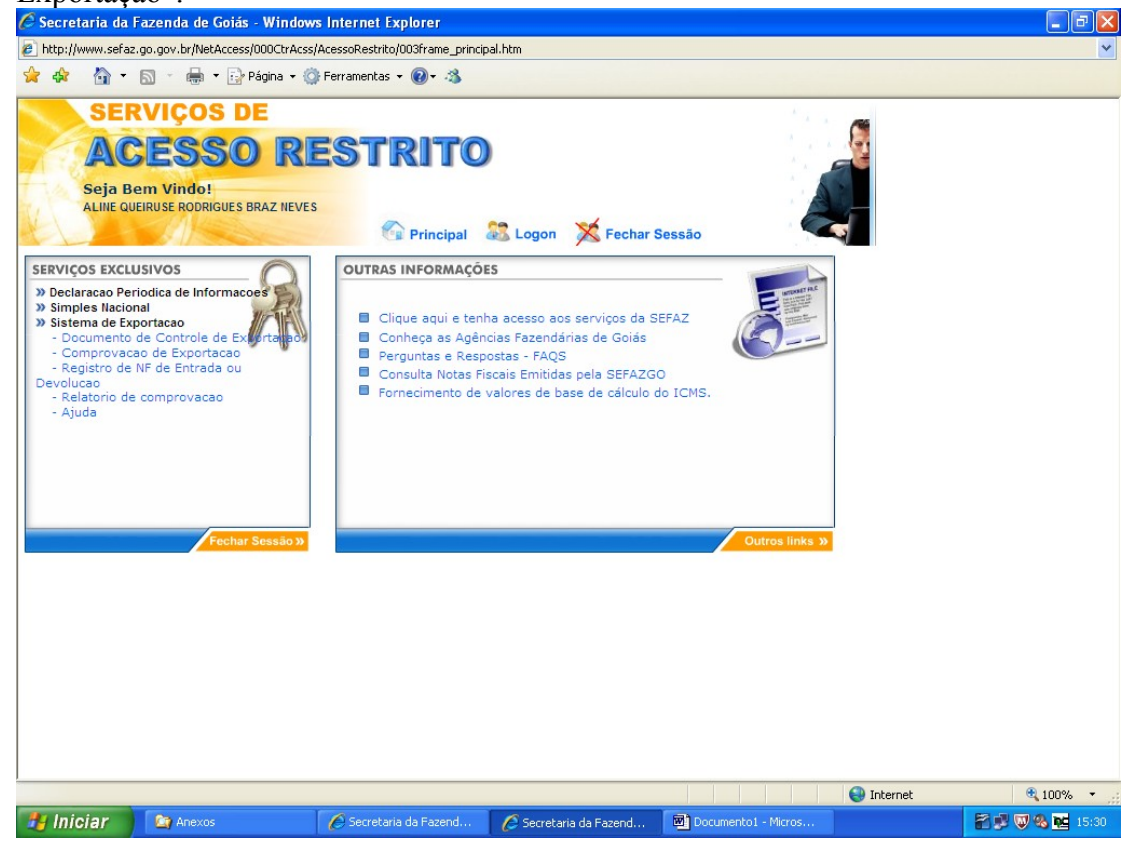

Digite o número do "Termo de Credenciamento" e clique em avançar.

| Digite 0 numero e                                |                                  |                            | e enque en          | i avaliçai. |   |
|--------------------------------------------------|----------------------------------|----------------------------|---------------------|-------------|---|
| C Secretaria da Fazenda de Goiás - Windows       | s Internet Explorer              |                            |                     |             |   |
| http://www.sefaz.go.gov.br/NetAccess/000CtrAcss/ | AcessoRestrito/003frame_principa | al.htm                     |                     |             | × |
| 🙀 🏘 🚹 🛪 🔝 😁 🖶 🖬 🖓 Página 🗸 🎑                     | Ferramentas 👻 🕜 🕶 🐴              |                            |                     |             |   |
| SERVIÇOS DE                                      |                                  |                            | а<br>ж. А           | -           |   |
| ACECCO DE                                        | erpiro                           |                            |                     |             |   |
| ACESSU KE                                        |                                  |                            | 1.1.1               | <b>2</b>    |   |
| Seja Bem Vindo!                                  |                                  |                            | · · · · ·           |             |   |
| ALINE QUEIRUSE RODRIGUES BRAZ NEVES              |                                  |                            |                     |             |   |
|                                                  | Principal e                      | Logon 🔨 Fechar Sess        | 10                  |             |   |
|                                                  | REMETENT                         | 1E                         |                     |             |   |
|                                                  |                                  |                            |                     |             |   |
|                                                  |                                  |                            |                     |             |   |
| Credenciamento:                                  | 3975 Validar                     |                            |                     |             |   |
| Inscrição<br>Estadual: 11.160.20                 | 65-3                             |                            |                     |             |   |
| Razão Social: CRISTO                             | VAO DE ARIMATEIA PERE            | EIRA                       |                     |             |   |
|                                                  |                                  |                            |                     |             |   |
|                                                  | Avançar                          |                            |                     |             |   |
|                                                  | Ajuda                            |                            | <b>6</b>            |             |   |
|                                                  | injudu                           |                            |                     |             |   |
|                                                  |                                  |                            |                     |             |   |
|                                                  |                                  |                            |                     |             |   |
|                                                  |                                  |                            |                     |             |   |
|                                                  |                                  |                            |                     |             |   |
|                                                  |                                  |                            |                     |             |   |
|                                                  |                                  |                            |                     |             |   |
|                                                  |                                  |                            |                     |             |   |
|                                                  |                                  |                            |                     |             |   |
|                                                  |                                  |                            |                     | <b>A</b>    |   |
| Hinciar Reexos                                   | Secretaria da Eazend             | 🖉 Secretaria da Eazend 🛛 🕅 | Documento1 - Micros | Unternet    |   |

Escolha a opção "Remessa de mercadoria com Fim Específico de exportação destinada a estabelecimento do mesmo contribuinte localizado em" ou "Remessa de mercadoria realizada com Fim Específico de exportação destinada á comercial exportadora localizado em" ou "Remessa de mercadoria realizada com Fim Específico de exportação destinada á Trading Company localizado em", conforme a operação realizada e dentro ou fora do Estado conforme o destino do exportador.

| 🖉 Secretaria da               | Fazenda de Goiás - V                                                    | Windows Internet Exp                                        | lorer                                             |                           |                  |               | - 7             |
|-------------------------------|-------------------------------------------------------------------------|-------------------------------------------------------------|---------------------------------------------------|---------------------------|------------------|---------------|-----------------|
| 🔊 http://www.sefa             | z.go.gov.br/NetAccess/00                                                | OCtrAcss/AcessoRestrito/0                                   | D3frame_principal.htm                             |                           |                  |               | ~               |
| 🚖 🕸 🟠 •                       | 🔊 🔹 🖶 🔹 🔂 Pág                                                           | jina 👻 🌍 Ferramentas 👻                                      | Q- 3                                              |                           |                  |               |                 |
| SE<br>AC<br>Seja E<br>ALINE Q | RVIÇOS DE<br>CESSO<br>Bem Vindo!<br>VEIRUSE RODRIGUES BR/               | RESTR                                                       | Principal St. Logo                                | on 🗙 Fechar Ses           | são              |               |                 |
|                               |                                                                         |                                                             | NATUREZA D                                        | AS OPERAÇÕ                | ES               |               |                 |
| 2) Exporta<br>2) Exporta      | ção efetuada por emp<br>ção efetuada por emp<br><br>QÃO COM FORMAÇÃO DI | resa Comercial, Indust<br>resa Comercial Exporta<br>E LOTE: | rial ou Produtor Rural<br>adora, Inclusive Tradin | g                         |                  |               |                 |
| 💿 Remessa                     | de mercadoria para Forma                                                | ação de Lote em armazém a                                   | alfandegado ou entreposto                         | aduaneiro localizado em:  |                  |               |                 |
|                               |                                                                         | » goiás                                                     |                                                   | » OUTRA UF                |                  |               |                 |
| 3) EXPORT/                    | AÇÃO COM FIM ESPECÍFICO                                                 | D:                                                          |                                                   |                           |                  |               |                 |
| 💿 Remessa                     | de mercadoria com Fim Es                                                | specífico de exportação de:                                 | stinada a estabelecimento                         | do mesmo contribuinte     | e localizado em: |               |                 |
|                               |                                                                         | » goiás                                                     |                                                   | » OUTRA UF                |                  |               |                 |
| 💿 Remessa                     | de mercadoria realizada c                                               | om Fim Específico de expo                                   | rtação destinada á <b>comer</b>                   | cial exportadora localiz: | ado em:          |               |                 |
|                               |                                                                         | » goiás                                                     |                                                   | » OUTRA UF                |                  |               |                 |
| 💿 Remessa                     | de mercadoria realizada c                                               | om Fim Específico de expo                                   | rtação destinada á Tradin                         | g Company localizado el   | n:               |               |                 |
|                               |                                                                         | » goiás                                                     |                                                   | » OUTRA UF                |                  |               |                 |
|                               |                                                                         |                                                             | Voltar   A                                        | juda                      |                  |               | <u>(</u>        |
|                               |                                                                         |                                                             |                                                   |                           |                  | 😜 Internet    | <b>a</b> 100% 🗸 |
| 🛃 Iniciar                     | 🔄 Anexos                                                                | SISTEMA DE E                                                | 🖉 Secretaria da                                   | 🖉 Secretaria da           | Documento1       | Exportação Di | 📓 🗊 🕲 🗞 🚾 15:44 |

Clique em "Registro de Nota Fiscal".

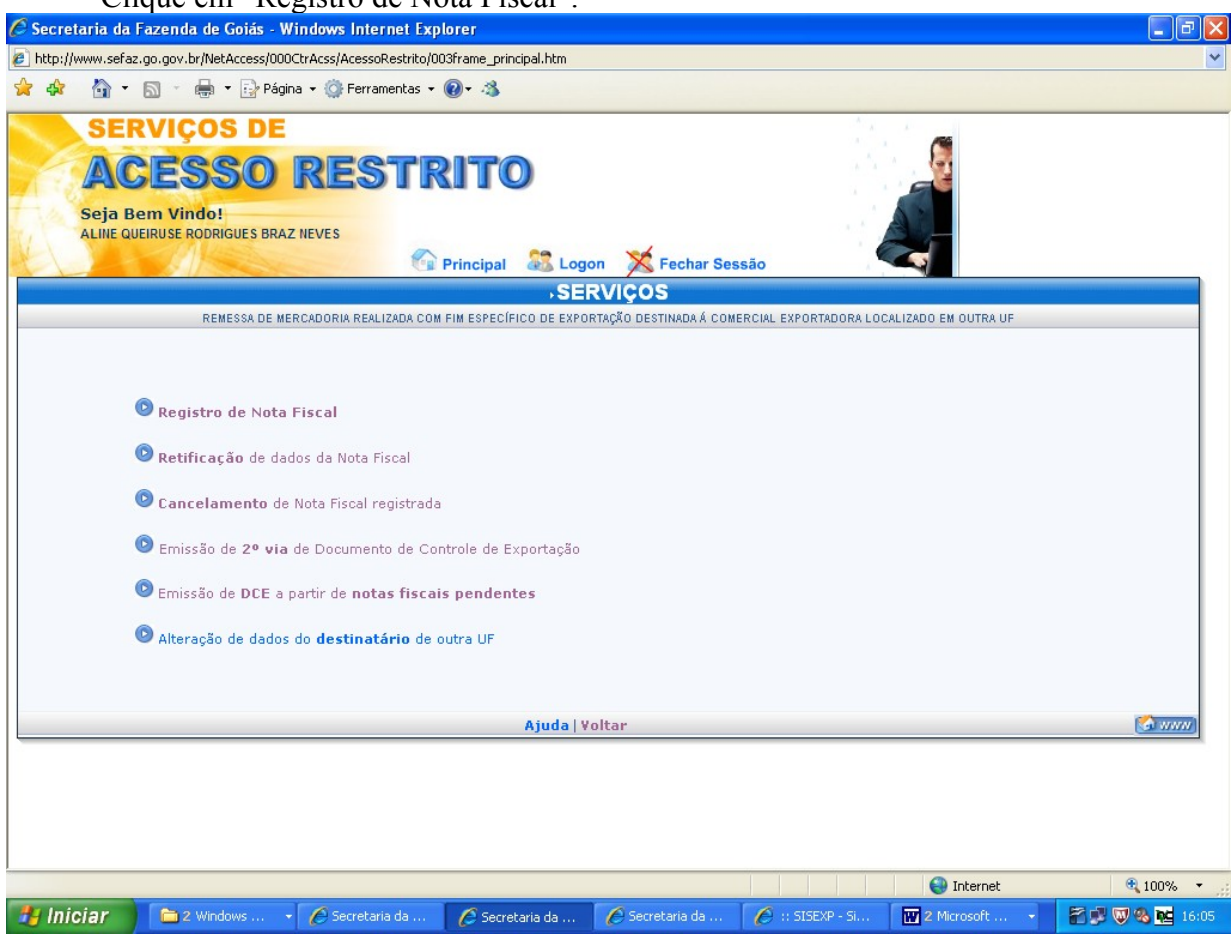

Preencha os campos a seguir com o CNPJ da Comercial Exportadora, Trading Company ou estabelecimento do mesmo contribuinte e a quantidade de notas fiscais de remessa. Não é permitida a emissão de um DCE para mais de um veículo.

| 🖉 Secretaria da               | Fazenda de Goiás - Windows Inte                                      | rnet Explorer                                                                                                   |                                                              |                                |               |                     |
|-------------------------------|----------------------------------------------------------------------|----------------------------------------------------------------------------------------------------|--------------------------------------------------------------|--------------------------------|---------------|---------------------|
| 🙋 http://www.sefa             | z.go.gov.br/NetAccess/000CtrAcss/Acess                               | Restrito/003frame_principal.htm                                                                                 |                                                              |                                |               | ~                   |
| 😭 🏟 🟠 •                       | 🔊 🕤 🖶 🝷 🔂 Página 👻 🌍 Ferra                                           | mentas 🕶 🔞 🕶 🦓                                                                                                  |                                                              |                                |               |                     |
| SE<br>AU<br>Seja E<br>ALINE Q | RVIÇOS DE<br>CESSO RES<br>Bem Vindo!<br>UEIRUSE RODRIGUES BRAZ NEVES | TRITO                                                                                                    | Fechar Sessã                                                 | 0                              |               |                     |
|                               |                                                                      |                                                                                                    |                                                              |                                |               |                     |
|                               | Atenção: Ca<br>Ver                                                   | da DCE deve validar no<br>ificar se as NFs do DCE<br>CNPJ do Destinatário<br>Quantidade de Notas Fiscais<br>Avi | máximo a carga<br>E não excedem a<br>E 59469316000170<br>E 1 | de um veículo<br>carga do veío | ı!<br>.ulo.   |                     |
|                               |                                                                      | Serviços   Volta                                                                                                | Ajuda                                                        |                                |               |                     |
|                               |                                                                      |                                                                                                    |                                                              |                                |               |                     |
|                               |                                                                      |                                                                                                    |                                                              |                                | 😝 Internet    | 🔍 100% 🔻            |
| 🔧 Iniciar                     | 🔁 2 Windows 🔹 🌈 Secreta                                              | ria da 🥖 Secretaria da                                                                                          | A Secretaria da                                              | 🄗 :: SISEXP - Si               | W 2 Microsoft | 2 16:11 W % 🚾 16:11 |

Preencha os campos a seguir com os dados das notas fiscais de remessa.

| Secretaria da Fazenda de Goiás - Windows Inte                                                    | rnet Explorer                                                                              |                                                       |
|--------------------------------------------------------------------------------------------------|--------------------------------------------------------------------------------------------|-------------------------------------------------------|
| http://www.sefaz.go.gov.br/NetAccess/000CtrAcss/Acesso                                           | Restrito/003frame_principal.htm                                                            | ×                                                     |
| 🚖 🏘 🦓 🔹 🔝 🕤 🖶 🔹 🔂 Página 🗸 🎯 Ferra                                                               | mentas 🔹 🔞 🔹 🦓                                                                             |                                                       |
| SERVIÇOS DE<br>ACESSO RES<br>Seja Bem Vindo!<br>ALINE QUEIRUSE RODRIGUES BRAZ NEVES              |                                                                                            | char Sansia                                           |
| D                                                                                                |                                                                                            |                                                       |
| REMESSA DE MERCADORIA REALIZADA COM FIM ESPEC                                                    | ÍFICO DE EXPORTAÇÃO DESTINADA Á COMERCIAL EXPO                                             | IRTADORA LOCALIZADO EM OUTRA UF                       |
|                                                                                                  |                                                                                            | Nota Fiscal 1 de 1                                    |
|                                                                                                  |                                                                                            |                                                       |
|                                                                                                  |                                                                                            |                                                       |
|                                                                                                  |                                                                                            |                                                       |
| Remetente: 11.160.265-3 -                                                                        |                                                                                            |                                                       |
| Destinatário: 59.469.316/0001-70 - KSK EXPORTAÇÃO                                                | ) E IMPORTAÇÃO SA                                                                          |                                                       |
| Número<br>NF: 0001 Data<br>Emissão: 26 V Abril V                                                 | 2011 Modelo: 55 Serie: 1 S                                                                 | Subserie de 2                                         |
| CFOP: Selecione                                                                                  |                                                                                            |                                                       |
| Selecione<br>6501 - REMESSA DE PRODUÇÃO DO ESTABELEC<br>6502 - REMESSA DE MERCADORIA ADQUIRIDA C | IMENTO, COM FIM ESPECÍFICO DE EXPORTAÇÃO<br>DU RECEBIDA DE TERCEIROS, COM FIM ESPECÍFICO D | JE EXPORTAÇÃO                                         |
| Se                                                                                               | rviços   <mark>Voltar   Ajud</mark> a                                                      |                                                       |
|                                                                                                  |                                                                                            |                                                       |
|                                                                                                  |                                                                                            |                                                       |
|                                                                                                  |                                                                                            |                                                       |
| Concluído                                                                                        |                                                                                            | 😜 Internet 🔍 100% 🔻                                   |
| 🛃 Iniciar 📄 🗀 2 Windows 👻 🌈 Secreta                                                              | ria da 🛛 🌈 Secretaria da 🥻 Secretaria                                                      | a da 🥖 :: SISEXP - Si 🔣 2 Microsoft 🔹 🚰 🛒 🐯 🗞 🚾 16:13 |

Clique em "Informar os itens da Nota Fiscal".

| 🖉 Secretaria da Fazenda de Goiás - Windows Internet Explorer                                                                                                    | - 7 🛛      |
|----------------------------------------------------------------------------------------------------|------------|
| 🔊 http://www.sefaz.go.gov.br/NetAccess/000CtrAcss/AcessoRestrito/003frame_principal.htm                                                                                                    | ~          |
| 👷 🏟 📲 👻 🔝 🐇 🖶 Página 🛪 🎯 Ferramentas 🕶 🕢 🛪                                                                                                    |            |
| SERVIÇOS DE<br>ACESSO RESTRITO<br>Seja Bem Vindo!<br>ALINE QUEIRUSE RODRIGUES BRAZ NEVES                                                                                                    |            |
| DADOS DA NOTA FISCAL                                                                                                    |            |
| REMESSA DE MERCADORIA REALIZADA COM FIM ESPECÍFICO DE EXPORTAÇÃO DESTINADA Á COMERCIAL EXPORTADORA LOCALIZADO EM OUTRA UF                                                                                                    |            |
| Nota Fiscal 1 de 1                                                                                                    |            |
| Remetente:       11.160.265-3 -         Destinatário:       59.469.316/0001-70 - KSK EXPORTAÇÃO E IMPORTAÇÃO SA         Número       Dota         Destinatário:       59.469.316/0001-70 - KSK EXPORTAÇÃO E IMPORTAÇÃO SA         Número       Dota         Data       26 V Abril V 2011 Modelo:         Fmissão:       26 V Abril V 2011 Modelo:         Frop:       6501 - REMESSA DE PRODUÇÃO DO ESTABELECIMENTO, COM FIM ESPECÍFICO DE EXPORTAÇÃO         Informar os ítens da Nota Fiscal       Limpar |            |
| Serviços   Voltar   Ajuda                                                                                                    |            |
| Secretaria da la Secretaria da la Uniciar                                                                                                    | €, 100% ▼; |

Informe os itens da nota fiscal conforme pedido, tendo o cuidado de digitar três algarismos após a vírgula.Consulte o NCM da mercadoria clicando em "CONSULTA NCM".

| 🏉 Secretaria da Fazo                          | anda de Goiás - Window                                                                                     | s Internet Evolurer                                                                |                                                                  |                                        |                    |                   | _ 2 🛛           |
|-----------------------------------------------|----------------------------------------------------------------------------------------------------|------------------------------------------------------------------------------------|------------------------------------------------------------------|----------------------------------------|--------------------|-------------------|-----------------|
| http://www.sefaz.go.                          | 🖉 Consulta Tabela NC                                                                                       | M - Windows Internet                                                               | Explorer                                                         |                                        |                    |                   | ¥               |
| 🚖 🏟 🖓 • 🔊                                     | 🙋 http://www.sefaz.go.go                                                                                   | ov.br/netaccess/Exportacao                                                         | /constabpauta.asp?QtdeCc                                         | l=38NumrCampoI=                        | =58NumrCampoF= 💙   |                   |                 |
| SERV<br>ACU<br>Seja Bem<br>ALINE QUEIRU       | ● Nome do<br>Expressão de b                                                                                | Nomenclatura<br>Fazer con<br>produto<br>pusca: cardado                             | Comum do Mercosul<br>sulta a partir de:<br>Código do pro         | duto                                   |                    |                   |                 |
| REMESSA DE ME                                 | Quantidade má                                                                                              | xima de itens do resulta                                                           | Fechar esta janela                                               |                                        |                    |                   |                 |
| Remetente:<br>Recinto Alfandegado:<br>ATENÇÃo | 11.160.265-3 -<br>59.469.316/0001-70 - KSK EX<br>DIII Caso a unidade utilizada na<br>numa unidade equivale | PORTAÇÃO E IMPORTAÇ.<br>nota fiscal não esteja entre<br>nte, devendo também ser fe | ÃO SA<br>os padrões apresentados,<br>itos os ajustes da quantida | deverá ser efetua<br>de e dos valores. | da a conversão     |                   |                 |
| Número NF: 0001                               |                                                                                                    | Data Emissão: 26 de /                                                              | Abril de 2011                                                    |                                        |                    |                   |                 |
| CFOP: 6501 -<br>EXPOR                         | REMESSA DE PRODUÇÃO DO<br>TAÇÃO                                                                            | DESTABELECIMENTO, CO                                                               | M FIM ESPECÍFICO DE                                              | Qtde de itens:                         | 2                  |                   |                 |
| Item                                          | Código do produto                                                                                          |                                                                                    | Quantidade                                                       |                                        | Vir. Total do Ítem |                   |                 |
| 1                                             | Consulta NCM                                                                                               |                                                                                    | 0,000                                                            | •                                      | 0,                 | 00                |                 |
| 2                                             | Consulta NCM                                                                                               |                                                                                    | 0,000                                                            | •                                      | 0,                 | 00                |                 |
|                                               |                                                                                                    |                                                                                    |                                                                  |                                        |                    |                   |                 |
|                                               | Descontos:                                                                                                 | 0,00                                                                               | V                                                                | alor IPI:                              | 0,00               |                   |                 |
| Outr                                          | as despesas:                                                                                               | 0,00                                                                               | Valo                                                             | r Total:                               | 0,00               |                   |                 |
|                                               |                                                                                                    |                                                                                    |                                                                  |                                        |                    |                   | ~               |
| Concluído                                     |                                                                                                    |                                                                                    |                                                                  |                                        |                    | 😜 Internet        | 🔍 100% 🔻 📑      |
| 🦺 Iniciar 🔰 🚺                                 | Anexos                                                                                                    | 🔁 SISTEMA DE EXPO                                                                  | 🖉 5 Internet Explorer                                            | 🗸 🔟 Docume                             | nto1 - Micr 🕅      | Exportação Direta | 🕈 🗊 👿 🗞 🚾 16:16 |
|                                               |                                                                                                    |                                                                                    |                                                                  |                                        |                    |                   |                 |

#### Clique em "Validar Dados".

| Intipul/www.sefaz.go.gov.br/NetAccess/000CtrAcs/Acess/0escRestrike/000frame_principal.htm SERVIÇOS DE ACCESSSO RESTRITO Seja Bern Vindo!: ALIE: CUDINUSE ROURCUS BRAZ. IEVES Principal © Principal © Fechar Sessão Remeterite: 11.160.255.3 - Remeterite: 11.160.255.3 - Remeterite: 11.160.255.3 - Remeterite: 11.160.255.3 - Remeterite: 11.160.255.3 - Remeterite: 11.160.255.3 - Descrito: Allacada na nota faccal não estaja entre os partices da spresentados, deverá ser efetuada a conversão numu unidade edultadas na nota faccal não estaja entre os partices da spresentados, deverá ser efetuada a conversão numu unidade edultadas na nota faccal não estaja entre os partices da spresentados, deverá ser efetuada a conversão numu unidade edultadas na nota faccal não estaja entre os partices da spresentados, deverá ser efetuada a conversão numu unidade edultadas na nota faccal não estaja entre os partices da spresentados, deverá ser efetuada a conversão numu unidade edultadas na nota faccal não estaja entre os partices da spresentados, deverá ser efetuada a conversão numu unidade edultadas na nota faccal não estaja entre os partices da spresentados edultadas e du o valores. Número NF: entressa te PRODUÇÃo DO ESTABELECIMENTO, COM FIM ESPECÍFICO DE Ota de de tens: 2 1 2010000 Consulta NCM 2 0.000.000 % % 1 0.000.000 Valor PR 0.000 Valor PR 0.000 Valor PR 0.000 Valor PR 0.000 Valor PR 0.000 Valor PR 0.000 Valor PR 0.000 Valor PR 0.000 Valor PR 0.000 Valor PR 0.000 Valor PR 0.000 Valor PR 0.000 Valor PR 0.000 0.000 Valor PR 0.000 0.000 Valor PR 0.000 0.000 0.000 0.000 0.000 0.000 0.000 0.000 0.000 <p< th=""><th>🖉 Secretaria da Fazenda de Goiás - Windows Inter</th><th>net Explorer</th><th></th><th></th></p<>                                                                                                    | 🖉 Secretaria da Fazenda de Goiás - Windows Inter                                    | net Explorer                                                            |                    |                     |
|----------------------------------------------------------------------------------------------------|-------------------------------------------------------------------------------------|-------------------------------------------------------------------------|--------------------|---------------------|
| A P D P Principal     A P Principal     Principal     Principal | http://www.sefaz.go.gov.br/NetAccess/000CtrAcss/AcessoF                             | Restrito/003frame_principal.htm                                         |                    | ×                   |
| SERVIÇOS DE<br>ACESSOO REESTRATO<br>Julie QUERIUSE ROORGIUES BRAZ NEVES                                                                                                    | 🚖 🏟 📩 👻 🗟 🕤 🖶 🖬 Página 👻 🎯 Ferran                                                   | nentas 🕶 🔞 🕶 🦓                                                          |                    |                     |
| Remeterte:       11.160.265.3 -         Recinto Alfandegado:       59.463.316.0001.70 - KSK EXPORTAÇÃO E IMPORTAÇÃO SA         ATENÇÃO!!! Caso a unidade utilizada na nota fiscal não estaja entre os padrões apresentados, deverá ser efetuada a conversão numa unidade equivalente, devendo também ser fetos os ajustes da quantidade e dos valores.         Número NF:       0001       Data Emissão:       26 de Abril de 2011         CFOP:       6501 - REMESSA DE PRODUÇÃO DO ESTABELECIMENTO, COM FIM ESPECÍFICO DE       Otde de tens:       2         Item       Código do produto       Quantidade       VIr. Total do Ítem         1       52010010       Consulta NCM       5.000.000 kg v       10.000.00         2       12010090       Consulta NCM       20.000.000 kg v       14.000.00         Validar Dados       Limpar         Validar Dados       Limpar                                                                                                    | SERVIÇOS DE<br>ACESSO RES<br>Seja Bem Vindo!<br>ALINE QUEIRUSE RODRIGUES BRAZ NEVES | TRITO                                                                   | Sessão             |                     |
| Recinto Alfandegado:       59.469.316 0001-70 - KSK EXPORTAÇÃO E IMPORTAÇÃO SA         ATENÇÃO!! Caso a unidade utilizada na nota fiscal não estaja entre os padrões apresentados, deverá ser efetuada a conversão numa unidade equivalente, devendo também ser fetos os ajustes da quantidade e dos valores.         Número NF:       6001         CFOP;       6501 - REMESSA DE PRODUÇÃO DO ESTABELECIMENTO, COM FIM ESPECÍFICO DE       Qtde de tens:       2         Item       Código do produto       Quantidade       Vir. Total do ftem         1       52010010       Consulta NCM       5.000,000 kg        10.000,000         2       12010090       Consulta NCM       20.000,000 kg        14.000,00         Outras despesas:       0,00       Valor lift       0,00         Validar Dados       Limpar                                                                                                    | Remetente: 11.160.265-3 -                                                           |                                                                         | ]                  |                     |
| ATENÇÃO!! Caso a unidade utilizada na nota fiscal não esteja entre os padrões apresentados, deverá ser efetuada a ocoversão<br>numu unidade equivalente, devendo também ser fetos os ajustes da quantidade e dos valores.<br>Número NF: 0001 Data Emissão: 26 de Abril de 2011<br>CFOP; ESOTAÇÃO<br>Item Código do produto Quantidade Vir. Total do Ítem<br>1 52010010 Consulta NCM 5.000,000 kg V 10.000,00<br>2 12010090 Consulta NCM 20.000,000 kg V 14.000,00<br>Descontos: 0.00 Valor IPE 0.00<br>Outras despesas: 0.00 Valor IPE 0.00<br>Valor Totat 24.000,00<br>Valor Totat 24.000,00                                                                                                    | Recinto Alfandegado: 59.469.316/0001-70 - KSK EXPORTA                               | ÇÃO E IMPORTAÇÃO SA                                                     |                    |                     |
| Item     Código do produto     Quantidade     VIr. Total do Ítem       1     52010010     Consulta NCM     5.000,000 kg v     10.000,00       2     12010090     Consulta NCM     20.000,000 kg v     14.000,00       Descontos:     0,00     Valor IPE     0,00       Outras despesas:     0,00     Valor Totat     24.000,00       Validar Dados     Limpar                                                                                                    | Número NF: 0001 Data<br>CFOP: 6501 - REMESSA DE PRODUÇÃO DO ESTAL<br>EXPORTAÇÃO     | Emissão: 26 de Abril de 2011<br>BELECIMENTO, COM FIM ESPECÍFICO DE Gtde | de itens: 2        |                     |
| 1       52010010       Consulta NCM       5.000,000       kg       10.000,00         2       12010090       Consulta NCM       20.000,000       kg       14.000,00         Descontos:       0,00       Valor IPt       0,00       0,00         Outras despesas:       0,00       Valor Totat       24.000,00         Validar Dados       Limpar         Serviços   Voltar   Ajuda       Common                                                                                                    | Item Código do produto                                                              | Quantidade                                                              | Vir. Total do Ítem |                     |
| 2         12010090         Consulta NCM         20.000,000         kg         14.000,00           Descontos:         0,00         Valor IPt:         0,00         Outras despesas:         0,00         Valor Totat:         24.000,00         Valor Totat:         24.000,00         Valor IPt:         Outras despesas:         Outras despesas:         0,00         Valor Totat:         24.000,00         Valor IPt:         Outras despesas:         Outras despesas:                                                                                                    | 1 52010010 Consulta NCM                                                             | 5.000,000 kg 💌                                                          | 10.000,00          |                     |
| Descontos:       0,00       Valor IPt       0,00         Outras despesas:       0,00       Valor Totat       24.000,00         Validar Dados       Limpar         Serviços   Voltar   Ajuda       🖉 20000       V                                                                                                    | 2 12010090 Consulta NCM                                                             | 20.000,000 kg 🗸                                                         | 14.000,00          |                     |
| Outras despesas:       0,00       Valor Totat:       24.000,00         Validar Dados       Limpar         Serviços   Voltar   Ajuda       🖉 www                                                                                                    | Descontos:                                                                          | ),00 Valor IPt                                                          | 0,00               |                     |
| Validar Dados Limpar<br>Serviços   Voltar   Ajuda                                                                                                    | Outras despesas:                                                                    | ),00 Valor Total:                                                       | 24.000,00          |                     |
| Serviços   Yoltar   Ajuda                                                                                                    |                                                                                     | Validar Dados Limpar                                                    |                    |                     |
|                                                                                                    | Ser                                                                                 | viços   ¥oitār   Ajuda                                                  |                    |                     |
| incluido                                                                                                    | Concluido                                                                           |                                                                         |                    | Internet 💐 100% 🔹 📑 |

Confira os valores digitados e Clique em "Gravar Nota Fiscal".

| 🖉 Secretaria da F                 | azenda de Goiás - Window                                         | rs Internet Explorer                                                                                |                             | Jiuvui                                |                         | Jear .    |          |                 |
|-----------------------------------|------------------------------------------------------------------|----------------------------------------------------------------------------------------------------|-----------------------------|---------------------------------------|-------------------------|-----------|----------|-----------------|
| http://www.sefaz.                 | .go.gov.br/NetAccess/000CtrAcss                                  | /AcessoRestrito/003frame_principal.htm                                                              |                             |                                       |                         |           |          | ~               |
| 🚖 🏟 🦓 •                           | 🔝 🕤 🖶 🝷 🔂 Página 🗸 🄇                                             | 🕽 Ferramentas 👻 🔞 🗸 🐴                                                                               |                             |                                       |                         |           |          |                 |
| SER<br>AC<br>Seja Be<br>ALINE QUI | ESSO RE<br>Windo!<br>EIRUSE RODRIGUES BRAZ NEVE                  | ESTRITO                                                                                             |                             |                                       |                         |           |          |                 |
|                                   |                                                                  | Principal 🚟 Logon                                                                                   | K Fe                        | echar Sessão                          |                         |           |          |                 |
| REMESSA DI                        | CONFIRM/<br>E MERCADORIA REALIZADA COM FIN<br>Atenção: confira c | AÇÃO DA GRAVAÇÃO DA I<br>respecífico de exportação destinada á com<br>os dados digitados para a gra | NOTA<br>ERCIAL EXP<br>Vação | FISCAL<br>FORTADORA LOC<br>da nota fi | ALIZADO EM OUTR<br>SCAI | IA UF     |          |                 |
| Remetente:                        | 11.160.265-3 -                                                   |                                                                                                    |                             |                                       |                         |           |          |                 |
| Destinatário:                     | 59.469.316/0001-70 - KSK EXPO                                    | DRTAÇÃO E IMPORTAÇÃO SA                                                                             |                             |                                       |                         |           |          |                 |
| Número NF:                        | 0001                                                             | Data Emissão: 26 de Abril de 2011                                                                   |                             |                                       |                         |           |          |                 |
| CFOP                              | 6501 - REMESSA DE PRODUÇÃ<br>EXPORTAÇÃO                          | O DO ESTABELECIMENTO, COM FIM ESPECÍFICO                                                            | DE                          | Qtde de itens:                        | 2                       |           |          |                 |
| Sea Código                        | De                                                               | secrição do produto                                                                                 | Unid                        | Quent                                 | Vir Hoitário            | Vir Total |          |                 |
| 1 52010010                        | ALGODAO NAO DEBULHADO,                                           | IAO CARDADO NEM PENTEADO                                                                            | KG                          | 5.000,000                             | 2,00000000              | 10.000,00 |          |                 |
| 2 12010090                        | OUTROS GRAOS DE SOJA,MES                                         | SMO TRITURADOS                                                                                      | KG                          | 20.000,000                            | 0,70000000              | 14.000,00 |          |                 |
|                                   |                                                                  | Descontos                                                                                           | 0.00                        | l ∨a                                  | lor IPI:                | 0.00      |          |                 |
|                                   |                                                                  | Outras despesas:                                                                                    | 0,00                        | ) Valor                               | Total:                  | 24.000,00 |          |                 |
|                                   |                                                                  | Gravar Nota Fiscal                                                                                  |                             |                                       |                         |           |          |                 |
|                                   |                                                                  | Serviços   Voltar   Ajuda                                                                           |                             |                                       |                         | S www     |          |                 |
|                                   |                                                                  |                                                                                                    |                             |                                       | <b>F</b>                | () ()     | internet | 🔍 100% 🔻        |
| 🛃 Iniciar 🔰                       | 🔄 Anexos                                                         | 🗁 SISTEMA DE EXPO 🦉 4 Internet E                                                                    | xplorer                     | - 🖾 Docume                            | nto1 - Micr             | Exportaçã | o Direta | 🚰 🚅 🐺 🖏 🚾 16:20 |

Quando o DCE contiver mais de uma nota fiscal, clique em "Informar a próxima Nota Fiscal" e repita os procedimentos realizados a partir da página 4.

| 🖉 Secretaria da Fa                | azenda de Goiás - Window                                                                 | s Internet Explorer                             |                                                                           |                     |            | - 6 🛛           |
|-----------------------------------|------------------------------------------------------------------------------------------|-------------------------------------------------|---------------------------------------------------------------------------|---------------------|------------|-----------------|
| http://www.sefaz.g                | go.gov.br/NetAccess/000CtrAcss/                                                          | AcessoRestrito/003frame_princip                 | al.htm                                                                    |                     |            | ~               |
| 😭 🏟 🟠 • 🛛                         | 🕥 🔹 🖶 🝷 🔂 Página 👻 🎑                                                                     | Ferramentas 🕶 🔞 🕶 🦓                             |                                                                           |                     |            |                 |
| SER<br>AC<br>Seja Ber<br>CRISTOVA | VIÇOS DE<br>ESSO RI<br>m Vindo!<br>o de ARIMATEIA PEREIRA<br>.RESULTA<br>EXPORTAÇÃO EFET | ESTRITO                                         | S Logon X Fechar<br><b>O DA NOTA FISCA</b><br>INDUSTRIAL OU PRODUTOR RURA | Sessão<br>L         |            |                 |
|                                   | Os dados da                                                                              | a nota fiscal foram gr<br>Informar a próxima No | ra∨ados com sucess                                                        | o.                  |            |                 |
|                                   | -                                                                                        | Servicos   Voltar                               |                                                                           | <b>M</b>            | wwwl       |                 |
|                                   |                                                                                          |                                                 |                                                                           |                     |            |                 |
| notafiscal.asp?IndNFDig:          | =2&QTDENF=2&CodgPais=201&                                                                | CodgTributo=                                    |                                                                           | <u>,</u>            | 😝 Internet | 🔍 100% 🔻 💡      |
| 🐉 Iniciar                         | 🖉 Secretaria da Fazend                                                                   | 🖉 Secretaria da Fazend                          | SISTEMA DE EXPORT                                                         | Exportação Indireta |            | 🚰 👿 🚅 🌯 🚾 10:27 |

Após registrar todas as notas fiscais de remessa contidas no DCE Clique em "Gerar Documento de Controle de Exportação.

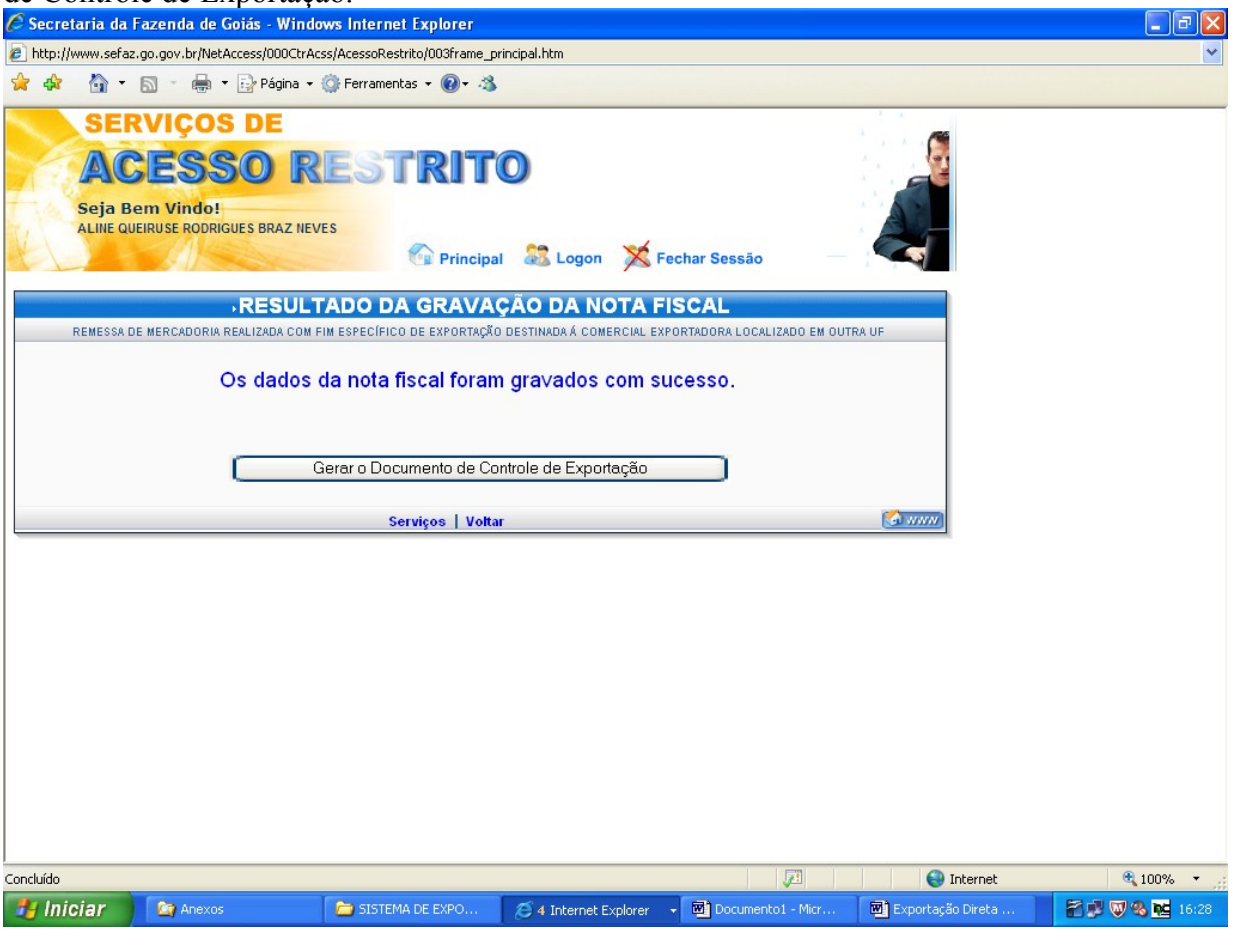

Marque o número do documento que comporá o DCE e clique em "Gerar DCE". Para imprimir o DCE das notas fiscais restantes, faça os procedimentos da página 13.

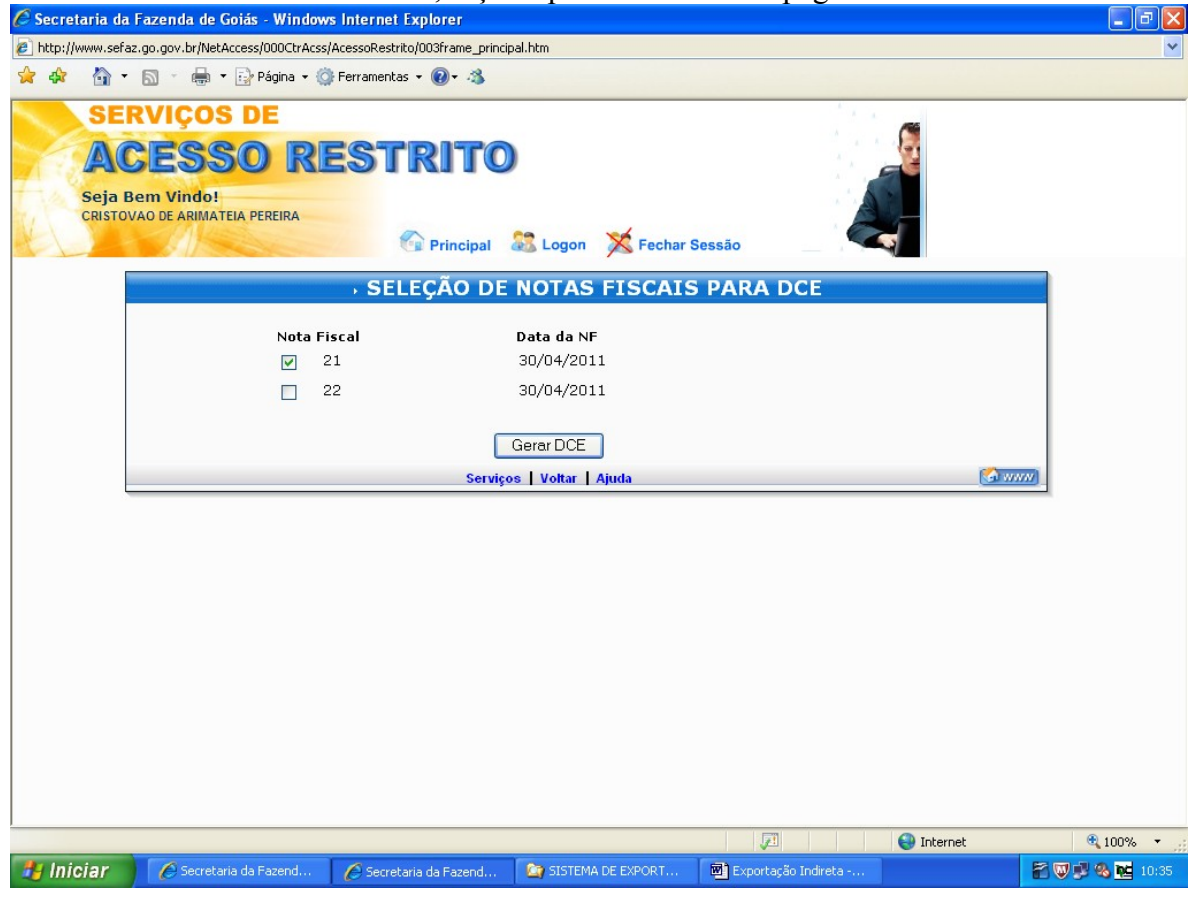

# RETIFICAÇÃO DO DCE.

Até 6 (seis) horas após a emissão de DCE o mesmo pode ser retificado ou cancelado. Para corrigir o DCE repita os procedimentos das páginas 1 e 2 e clique em "Retificação de dados da Nota Fiscal".

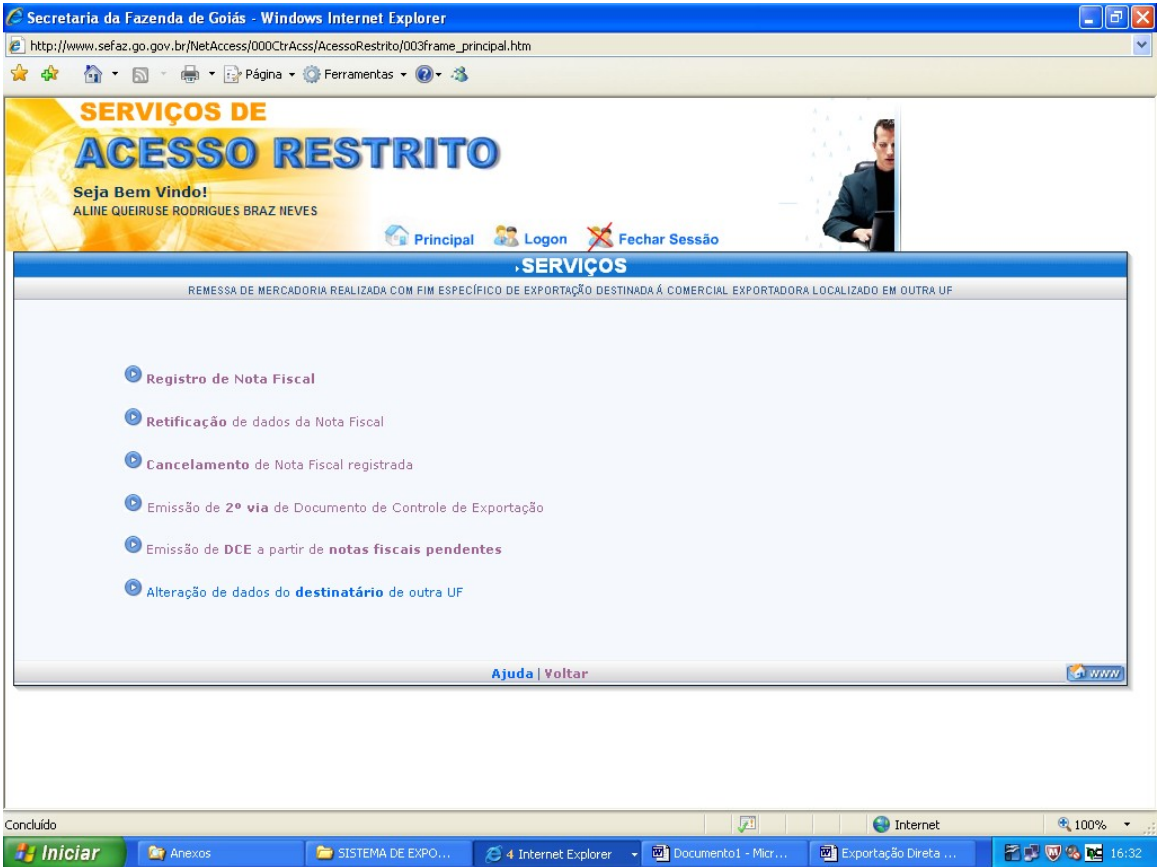

Preencha os campos solicitados e clique em "Avançar". Obs: O número da nota fiscal e a data de emissão não podem ser alterados.

| C Secretaria d           | la Fazenda de Goiás -                                      | Windows Internet Explorer                               |                                    |                               |                     | - 7 🛛           |
|--------------------------|------------------------------------------------------------|---------------------------------------------------------|------------------------------------|-------------------------------|---------------------|-----------------|
| 🔊 http://www.se          | faz.go.gov.br/NetAccess/0                                  | 000CtrAcss/AcessoRestrito/003frame_pr                   | incipal.htm                        |                               |                     | ~               |
| 🚖 🏟 🟠                    | • 🔊 - 🖶 • 🔂 Pa                                             | ágina 🔹 💮 Ferramentas 👻 🔞 🔹 🐴                           |                                    |                               |                     |                 |
| SE<br>A<br>Seja<br>ALINE | ERVIÇOS DI<br>CESSO<br>Bem Vindo!<br>QUEIRUSE RODRIGUES BF | E<br>RESTRIT<br>RAZ NEVES                               | 🔘 🎎 Logon                          | 🗙 Fechar Sessão               |                     |                 |
|                          |                                                            | , RETIFICAÇÃO DE                                        | NOTA FISCA                         |                               |                     |                 |
| REMES                    | A DE MERCADORIA REALIZA                                    | DA COM FIM ESPECÍFICO DE EXPORTAÇÃO                     | DESTINADA Á COMERC                 | IAL EXPORTADORA LOCALIZADO EN | OUTRA UF            |                 |
| S                        | r. Contribuinte, na                                        | alteração de sua nota fisc<br>Documento de Control      | al deverá ser go<br>e de Exportaçã | erado e impresso um r<br>ío.  | 1070                |                 |
|                          |                                                            | Data Emissão: 26 💌 Abri<br>Número da NF: 0001<br>Avançe | 2011<br>r                          |                               |                     |                 |
|                          |                                                            | Serviços   <mark>Voltar</mark>   A                      | juda                               |                               | (A) (VVVV)          |                 |
|                          |                                                            |                                                         |                                    |                               |                     |                 |
|                          |                                                            |                                                         |                                    |                               |                     |                 |
|                          |                                                            |                                                         |                                    |                               |                     |                 |
|                          |                                                            |                                                         |                                    |                               |                     |                 |
|                          |                                                            |                                                         |                                    | 71                            | 😜 Internet          | 🔍 100% 👻 🛒      |
| 🦺 Iniciar                | 🔄 🦾 Anexos                                                 | SISTEMA DE EXPO                                         | 🥭 4 Internet Explo                 | orer 👻 🔟 Documento1 - Micr    | 🖻 Exportação Direta | 🎢 💕 🐺 🗞 🚾 16:34 |

Clique em "Informar /Retificar os itens da Nota Fiscal". Se o erro ocorrer no número ou data da emissão da nota fiscal, o DCE precisará ser cancelado e emitido novamente.

| 🖉 Secretaria da Fazenda de Goiás - Windows Internet Explorer                                                                                                    | - 7 🛛         |
|----------------------------------------------------------------------------------------------------|---------------|
| http://www.sefaz.go.gov.br/NetAccess/000CtrAcss/AcessoRestrito/003frame_principal.htm                                                                                                    | ~             |
| 🙀 🏟 🍐 👻 🗟 🝸 🖶 🖓 Página 🗸 🎲 Ferramentas 🗸 🔞 🗸 🖏                                                                                                    |               |
| SERVIÇOS DE<br>ACESSO RESTRITO<br>Seja Bem Vindo!<br>ALINE QUEIRUSE RODRIGUES BRAZ NEVES<br>Principal & Logon Fechar Sessão                                                                                                    |               |
| NOTA FISCAL/RETIFICACÃO                                                                                                    |               |
| REMESSA DE MERCADORIA REALIZADA COM FIM ESPECÍFICO DE EXPORTAÇÃO DESTINADA Á COMERCIAL EXPORTADORA LOCALIZADO EM OUTRA UF                                                                                                    |               |
| Demotorto 11100.005.2 CONTOV/40 DE ADMATEIA DEPERDA                                                                                                    |               |
| Destinatário: 59469316000170 - KSK EXPORTAÇÃO E IMPORTAÇÃO SA                                                                                                    |               |
|                                                                                                    |               |
| Numero 1 Data Emissão: 26/04/2011 Modelo: 55 Série: 1 SubSérie:                                                                                                    |               |
| CFOP: 6501 - REMESSA DE PRODUÇÃO DO ESTABELECIMENTO, COM FIM ESPECÍFICO DE EXPORTAÇÃO VILCON COM FIM ESPECÍFICO DE EXPORTAÇÃO VILCON COM FIM ESPECÍFICO DE EXPORTAÇÃO VILCON COM FIM ESPECÍFICO DE EXPORTAÇÃO VILCON COM FIM ESPECÍFICO DE EXPORTAÇÃO VILCON COM FIM ESPECÍFICO DE EXPORTAÇÃO VILCON COM FIM ESPECÍFICO DE EXPORTAÇÃO VILCON COM FIM ESPECÍFICO DE EXPORTAÇÃO VILCON COM FIM ESPECÍFICO DE EXPORTAÇÃO ESPECÍFICO DE EXPORTAÇÃO VILCON FIM ESPECÍFICO DE EXPORTAÇÃO VILCON FIM ESPECÍFICO DE EXPORTACION FIM ESPECÍFICO DE EXPORTACION FIM ESPECÍFICO DE EXPORTACION FIM ESPECÍFICO DE EXPORTACÃO VILCON FIM ESPECÍFICO DE EXPORTACÃO VILCON FIM ESPECÍFICO DE EXPORTACÃO VILCON FIM ESPECÍFICO DE EXPORTACÃO VILCON FIM ESPECÍFICO DE EXPORTACÃO VILCON FIM ESPECÍFICO DE EXPORTACÃO VILCON FIM ESPECÍFICO DE EXPORTACÃO VILCON FIM ESPECÍFICO DE EXPORTACION FIM ESPECÍFICO DE EXPORTACION FIMON FIM ESPECÍFICO DE EXPORTACION FIMON FIMON FIMON FIMON FIMON FIMONTE ESPECÍFICON FIA O VILO VILCON FIMON FIMON FIMON FIMO |               |
| Informar/Retificar os itens da Nota Fiscal Limpar                                                                                                    |               |
| Serviços   Yoltar   Ajuda                                                                                                    |               |
|                                                                                                    |               |
|                                                                                                    | 🔍 100% 🔻 🛒    |
| 🛃 Iniciar 🧭 🖉 4 Internet Explorer 🔹 🗟 Exportação Indireta 🗟 Exportação Direta                                                                                                    | 🖉 🐯 🦓 隆 16:38 |

Registre os valores corretos e clique em "Validar Dados".

| 🖉 Secretaria da                  | Fazenda de Goiás - Win                                         | ndows Internet Explorer                          |                        |                |                |            |                 |
|----------------------------------|----------------------------------------------------------------|--------------------------------------------------|------------------------|----------------|----------------|------------|-----------------|
| http://www.sefa:                 | z.go.gov.br/NetAccess/000Cti                                   | rAcss/AcessoRestrito/003frame_                   | principal.htm          |                |                |            | ~               |
| 😭 🏟 🟠 •                          | 🔝 🕤 🖶 👻 🔂 Página                                               | 🔹 💮 Ferramentas 👻 🔞 🔹 🧃                          | \$                     |                |                |            |                 |
| SEI<br>ACC<br>Seja B<br>ALINE QI | RVIÇOS DE<br>CESSO I<br>Bem Vindo!<br>VEIRUSE RODRIGUES BRAZ N |                                                  | to a a logon           | 🔀 Fechar Sessä | o              |            |                 |
|                                  |                                                                |                                                  |                        |                |                |            |                 |
| Remetente:<br>Destinatário:      | 11.160.265-3 - CRISTOVAO<br>59469316000170 - KSK EXF           | DE ARIMATEIA PEREIRA<br>PORTAÇÃO E IMPORTAÇÃO SA |                        |                |                |            |                 |
| Número NF:                       | 1                                                              | Data Emissão: 26/04/2011                         |                        | Modelo: 55     | Série:         | 1          |                 |
| CFOP:                            | 6501 - REMESSA DE PRODU                                        | IÇÃO DO ESTABELECIMENTO, O                       | OM FIM ESPECÍFICO DE I | EXPORTAÇÃO     | Gtde de itens: | 2          |                 |
| Ítem                             | Código do produto                                              |                                                  | Quantidade             |                | Valor Unitário |            |                 |
| 1 5                              | 52010010 Consult                                               | a NCM                                            | 10.000,000 kg          | ¥              | 1,000000       |            |                 |
| 2 [1                             | 12010090 Consult                                               | a NCM                                            | 20000,000 kg           |                | 0,700000       | 00         |                 |
|                                  | Descontos:                                                     | 0,00                                             |                        | Valor IPI:     |                | 0,00       |                 |
| 0                                | utras despesas:                                                | 0,00                                             | Va                     | alor Total:    | 24.            | 000,00     |                 |
|                                  |                                                                | Validar Dados                                    | Limpar                 |                |                |            |                 |
|                                  |                                                                | Serviçus   Voltar                                | njuud                  |                |                |            |                 |
| Concluído                        |                                                                |                                                  |                        |                | J.             | 😝 Internet | 🔍 100% 🔹 🛒      |
| 🐉 Iniciar                        | 🦉 4 Internet Explorer                                          | 🗸 🖻 Exportação Indireta                          | 🕅 Exportação           | o Direta       |                |            | 🚰 💭 🧐 🍓 🚾 16:39 |

| Clique em "Gravar Nota Fiscal".                                                       |         |                      |                    |                |                   |          |
|---------------------------------------------------------------------------------------|---------|----------------------|--------------------|----------------|-------------------|----------|
| 🖉 Secretaria da Fazenda de Goiás - Windows Internet Explorer                          |         |                      |                    |                |                   | I I I X  |
| lttp://www.sefaz.go.gov.br/NetAccess/000CtrAcss/AcessoRestrito/003frame_principal.htm |         |                      |                    |                |                   | *        |
| 😭 🏟 🏠 👻 🗟 🝸 🖶 👻 Página 👻 🏠 Ferramentas 🕶 🕢 🛪                                          |         |                      |                    |                |                   |          |
| SERVIÇOS DE                                                                           |         |                      |                    |                | a                 |          |
| ACESSU RESIRIIU                                                                       |         |                      |                    |                | 5                 |          |
| Seja Bem Vindo!                                                                       |         |                      |                    |                | A                 |          |
| Principal 🖉 Log                                                                       | on      | 🗙 Fec                | har Sessão         |                |                   |          |
| CONFIRMAÇÃO DE RETIFICAÇÃO D                                                          | A N     | ΟΤΑΙ                 | FISCAL             |                |                   |          |
| Atoma <sup>2</sup> an another an electron divite day were a                           |         |                      |                    | Genel          |                   |          |
| Atenção: confira os dados digitados para a                                            | grav    | açao                 | da nota            | nscai          |                   |          |
| Remetente: 11.160.265-3 - CRISTOVAO DE ARIMATEIA PEREIRA                              |         |                      |                    |                |                   |          |
| Destinatário: 59469316000170 - KSK EXPORTAÇÃO E IMPORTAÇÃO SA                         |         |                      |                    |                |                   |          |
| Número NF: 1 Data Emissão: 26/04/2011                                                 | 7       | Modelo:              | 55                 | Série:         |                   |          |
| CFOP: 6501 - REMESSA DE PRODUÇÃO DO ESTABELECIMENTO, COM FIM ESPEC                    | ÍFICO D | E EXPOR              | TAÇÃO              | Gtde de itens: | 2                 |          |
| Seq. Código Descrição do produto                                                      | Unid.   | Quantida<br>(3 casa: | ade<br>s decimais) | Vir. Unitário  | VIr. Total        |          |
| 1 52010010 ALGODAO NAO DEBULHADO,NAO CARDADO NEM PENTEADO                             | kg      |                      | 10.000,000         | 1,00000000     | 10.000,00         |          |
| 2 12010090 OUTROS GRAOS DE SOJA,MESMO TRITURADOS                                      | kg      |                      | 20.000,000         | 0,70000000     | 14.000,00         |          |
| Desconto:                                                                             |         | 0,00                 | Valo               | or IPI:        | 0,00              |          |
| Outras despesas:                                                                      |         | 0,00                 | Valor T            | otal:          | 24.000,00         |          |
| Gravar Nota Fiscal                                                                    |         |                      |                    |                |                   |          |
| Serviços   Voltar                                                                     |         |                      |                    |                |                   |          |
|                                                                                       |         |                      |                    |                |                   |          |
|                                                                                       |         |                      |                    |                |                   |          |
|                                                                                       |         |                      |                    | 2              |                   | 🖲 100% 🔻 |
| Miniciar A Internet Evoluter Mi Evolutera Mi Evo                                      | ortação | Direta -             |                    |                | <b>W</b> internet |          |
|                                                                                       | ontagao | -Baroto -            |                    |                |                   |          |

# CANCELAR DCE.

Para cancelar um DCE repita os procedimentos das páginas 1 e 2 e clique em "Cancelamento de Nota Fiscal registrada".

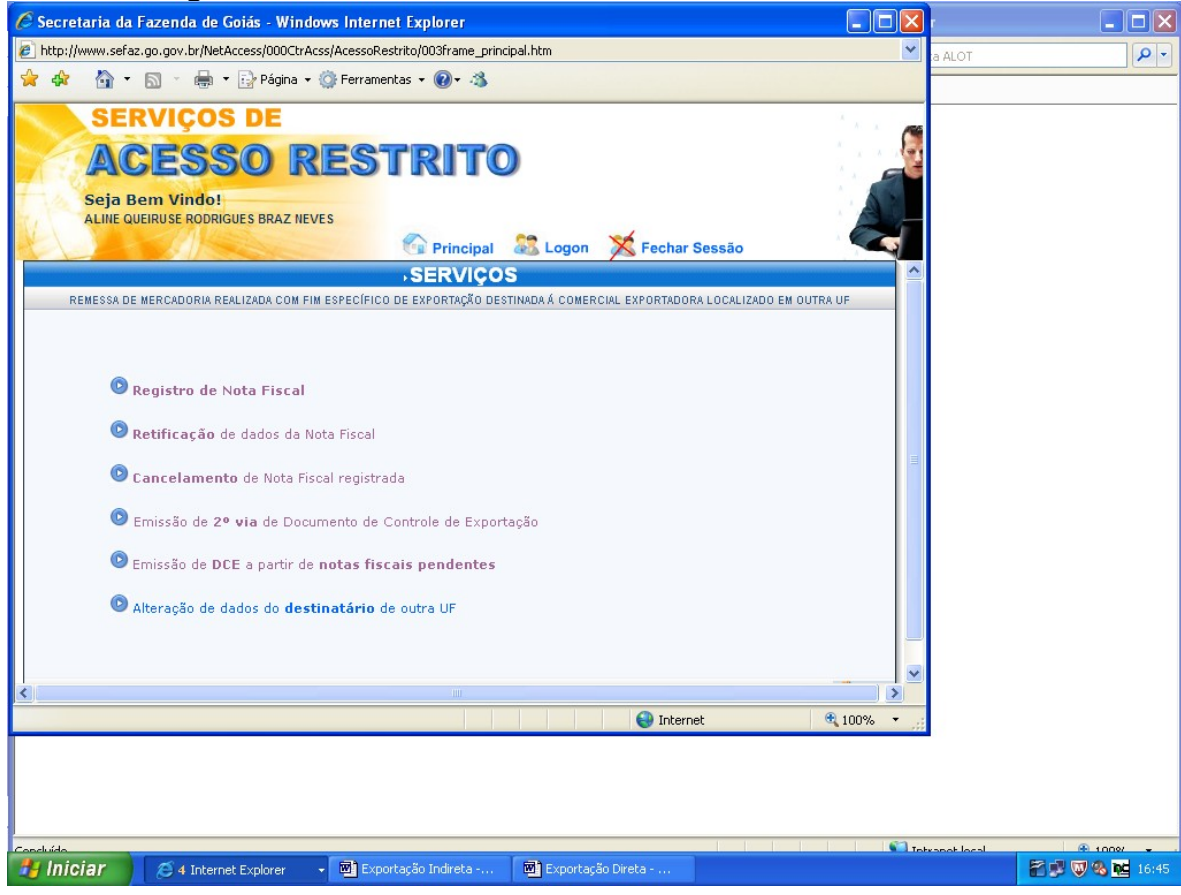

Digite a data e o número da nota fiscal a ser cancelada

| C Secretaria da               | Fazenda de Goiás - Wi                                                                            | indows Internet Ex                              | plorer                    | ui u bei eu         | incenada.               |               | - 7 🛛           |
|-------------------------------|--------------------------------------------------------------------------------------------------|-------------------------------------------------|---------------------------|---------------------|-------------------------|---------------|-----------------|
| 🦲 http://www.sefa             | az.go.gov.br/NetAccess/0000                                                                      | trAcss/AcessoRestrito/0                         | 003frame_principal.htm    |                     |                         |               | ~               |
| 😭 🏟 🟠 •                       | n 🔝 🔹 🖶 🔹 🔂 Página                                                                               | a 🔹 💮 Ferramentas 👻                             | <b>@</b> ‰                |                     |                         |               |                 |
| SE<br>AC<br>Seja E<br>ALINE O | RVIÇOS DE<br>CESSO<br>Bem Vindo!<br>AUERUSE RODRIGUES BRAZ                                       |                                                 | Principal 🔉 Logol         | 🛛 💢 Fechar Ses      | são                     |               |                 |
|                               |                                                                                                  |                                                 |                           | ISCAL               |                         |               | ^               |
| REMESSA                       | DE MERCADORIA REALIZADA C                                                                        |                                                 | EXPORTAÇÃO DESTINADA Á CO | VERCIAL EXPORTADORA | LOCALIZADO EM OLITRA LI | E             |                 |
| Termo da                      | e Credenciamento:<br>Inscrição Estadual : 1116<br>CRUS<br>Data Emissão: 27<br>Número da NF: 0005 | 63975<br>02653<br>STOVAO DE ARIMA<br>Abril V 20 | ITEIA PEREIRA             |                     |                         |               |                 |
|                               |                                                                                                  | v                                               | oltar                     |                     |                         | 🔝 www)        |                 |
|                               |                                                                                                  |                                                 |                           |                     |                         |               |                 |
|                               |                                                                                                  |                                                 |                           |                     |                         | 😜 Internet    | 🔍 100% 🔻        |
| 🔧 Iniciar                     | Zimbra: Entra                                                                                    | Secretaria da                                   | 6 :: SISEXP - Si          | 🖉 Secretaria da     | SISTEMA DE E            | Exportação In | 🖹 🐨 🕄 🗞 🔂 16:19 |

Confira sua opção e clique em "Cancelar NF", o DCE estará cancelado. Se o DCE referir-se a mais de uma nota fiscal clique em "Gerar Controle de Exportação com as notas restantes". Será emitido outro DCE, com número diferenciado, com as demais notas fiscais.

| 🖉 Secretaria da Fazenda de Goiás - Wi             | ndows Internet Explorer                        |                    |                           | - C 🖾                  |
|---------------------------------------------------|------------------------------------------------|--------------------|---------------------------|------------------------|
| http://www.sefaz.go.gov.br/NetAccess/000Cl        | trAcss/AcessoRestrito/003frame_principal.htm   |                    |                           | ~                      |
| 🚖 🕸 🐴 ד 🔝 🕤 🖶 ד 🔂 Página                          | a 🕶 🎯 Ferramentas 👻 🔞 🛪 🚳                      |                    |                           |                        |
| SERVIÇOS DE                                       |                                                |                    | 54 A.                     | ~                      |
| ACESSO                                            | RESTRITO                                       |                    | 5                         | 2                      |
| Seja Bem Vindo!<br>ALINE QUEIRUSE RODRIGUES BRAZI | NEVES                                          |                    | AL                        |                        |
|                                                   | Principal 🐰 Logo                               | n 💢 Fechar S       | essão                     |                        |
|                                                   | CANCELAMENTO DE NOTA                           | FISCAL             |                           |                        |
| REMESSA DE MERCADORIA REALIZADA CO                | OM FIM ESPECÍFICO DE EXPORTAÇÃO DESTINADA Á CI | OMERCIAL EXPORTADO | RA LOCALIZADO EM OUTRA UF |                        |
| Remetente: 11.160.265-3 - CRISTOVA                | AO DE ARIMATEIA PEREIRA                        |                    |                           | 1                      |
| Destinatário: 59.469.316/0001-70 - KSK            | EXPORTAÇÃO E IMPORTAÇÃO SA                     |                    |                           |                        |
|                                                   |                                                |                    |                           |                        |
| Número NF: 5                                      | Data Emissão: 27/04/2011                       |                    | CFOP: 6501                |                        |
| Valor Total: R\$ 2.000,00                         | Valor IPI: R\$ 0,00                            | Valor              | Outras: R\$ 0,00          |                        |
| Itens da Nota Fiscal - Produtos                   |                                                |                    |                           |                        |
| Seq. Código                                       | Descrição                                      | Quantidade         | VIr. Unitário (R\$)       |                        |
| 1 52010020 ALGODAO SIMPLESMEN                     | ITE DEBULHADO,NAO CARDADO NEM PENTEADO         | 2.000.000          | 1,0000                    |                        |
|                                                   |                                                |                    | Descontos:                |                        |
|                                                   |                                                |                    |                           |                        |
|                                                   | Cancelar NF Limpar                             |                    |                           |                        |
|                                                   | Voltar                                         |                    | S www                     | 2                      |
|                                                   |                                                |                    |                           | _                      |
|                                                   |                                                |                    |                           |                        |
|                                                   |                                                |                    |                           |                        |
|                                                   |                                                |                    |                           |                        |
| Concluído                                         |                                                |                    |                           | 🕘 Internet 🔍 100% 🔻 .: |
| 🛃 Iniciar 🖉 🌈 4 Internet Explorer                 | 🗸 🧀 SISTEMA DE EXPORT 🔯 Expo                   | rtação Indireta    | 💌 Exportação Direta       | a 🖉 🖉 🕵 🚾 16:21        |

Clique em "Gerar Controle de Exportação com as notas restantes".

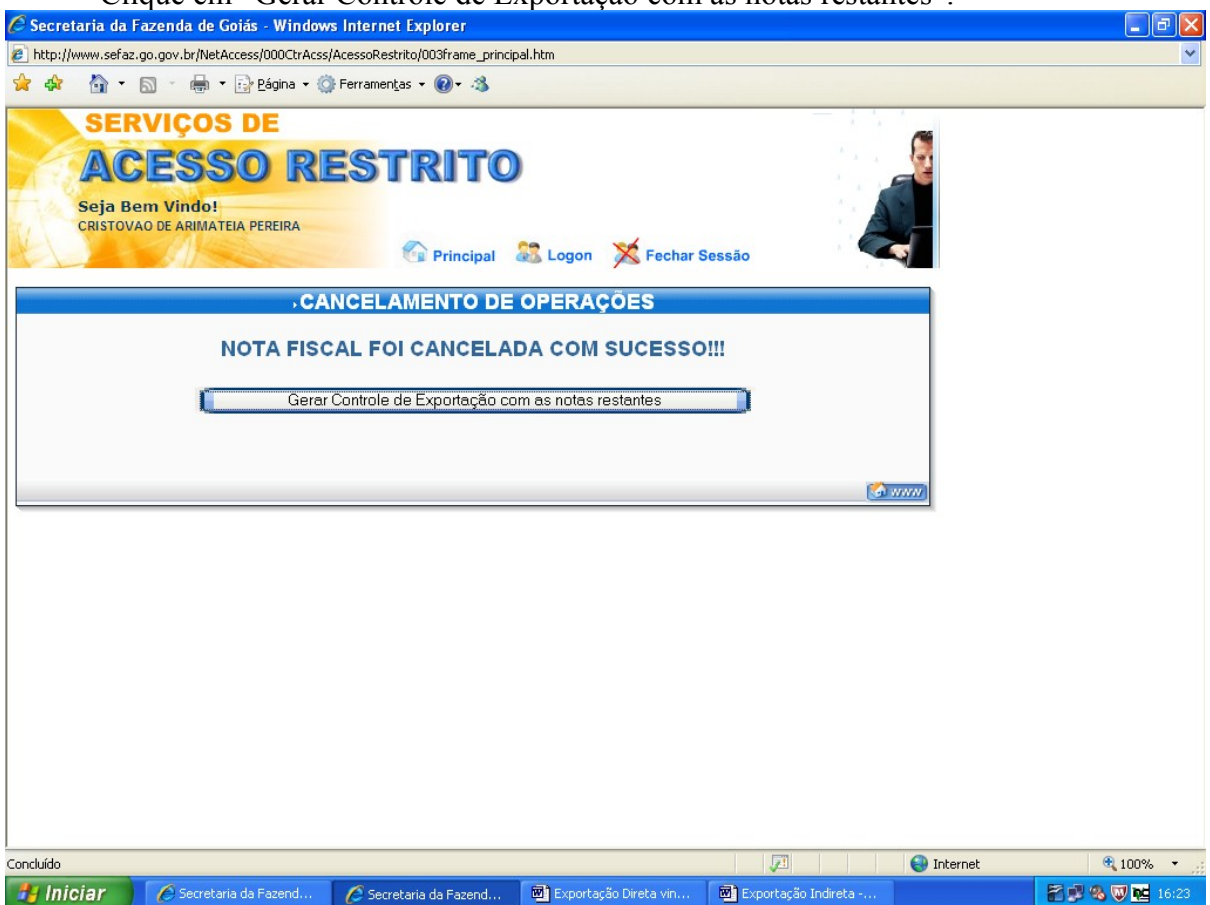

#### EMISSÃO DE 2ª VIA DO DCE.

Para emissão de 2<sup>a</sup> via do documento de controle de exportação repita os procedimentos das páginas 1 e 2 e clique em "Emissão de 2<sup>a</sup> via de Documento de Controle de Exportação".

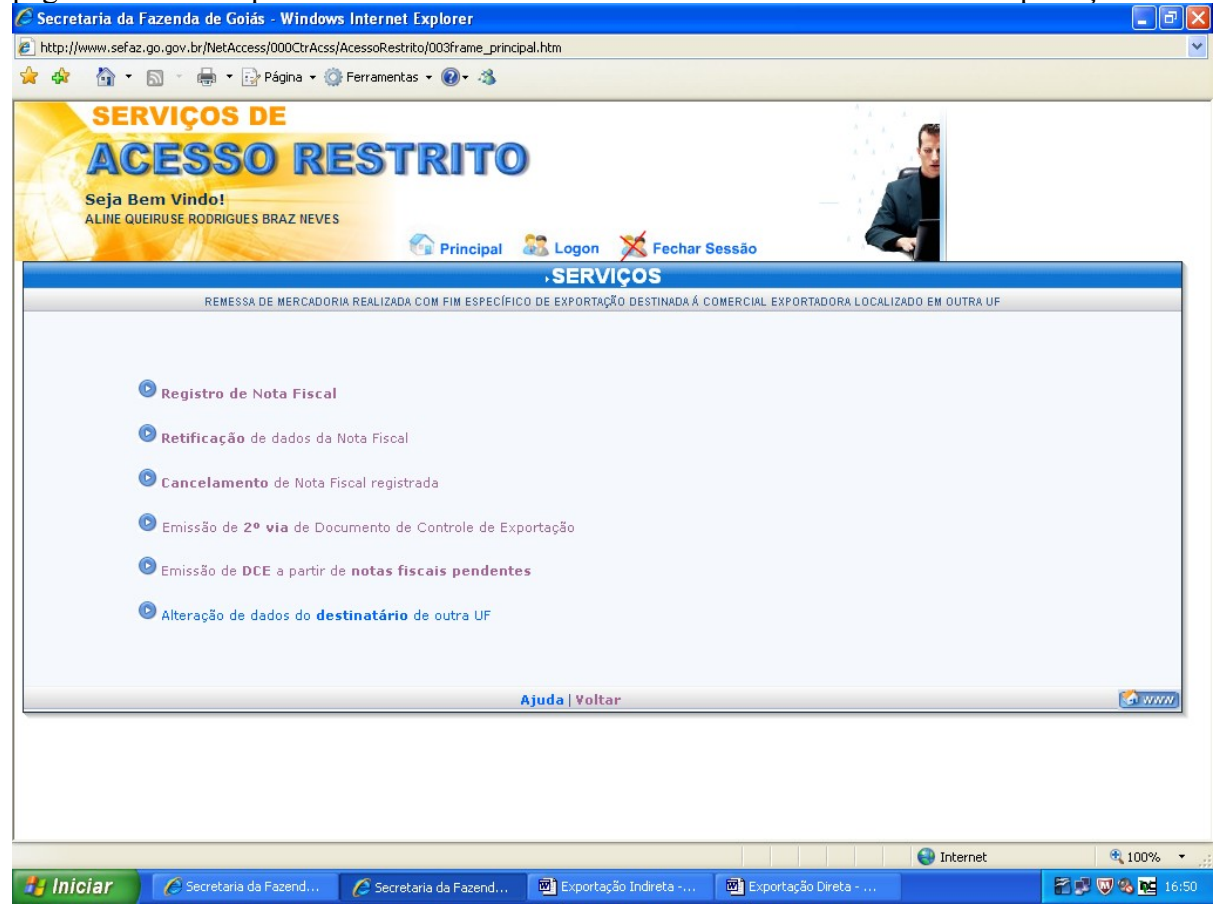

Preencha com o número da nota fiscal e a data a ser emitido a 2ª via, clique em avançar.

| 🖉 Secretaria da Fazenda de Goiás - Windows Internet Explorer                             |                   |                  | ý I 🗐 🗖 🔀                             |
|------------------------------------------------------------------------------------------|-------------------|------------------|---------------------------------------|
| 🔊 http://www.sefaz.go.gov.br/NetAccess/000CtrAcss/AcessoRestrito/003frame_principal.htm  |                   |                  | • • • • • • • • • • • • • • • • • • • |
| 🚖 🐟 📓 🔹 🗟 🝸 🖶 🝷 🔂 Página 👻 🎯 Ferramentas 🕶 🕢 🛪                                           |                   |                  |                                       |
| SERVIÇOS DE<br>ACESSO RESTRITO<br>Seja Bem Vindo!<br>ALINE QUEIRUSE RODRIGUES BRAZ NEVES |                   |                  |                                       |
| Principal 🖧 Logo                                                                         | n 💢 Fechar Sessão |                  |                                       |
| EMISSÃO DE SEGUNDA VIA                                                                   | - DCE             |                  |                                       |
| Número da Nota Físcal: 1<br>Data da Nota Físcal: 26 V Abril<br>Avançar                   | 2011              |                  |                                       |
| Serviços Voltar                                                                          |                   | (S               | 2                                     |
|                                                                                          |                   |                  |                                       |
|                                                                                          |                   |                  |                                       |
|                                                                                          |                   |                  |                                       |
|                                                                                          |                   |                  |                                       |
|                                                                                          |                   |                  |                                       |
| Concluido                                                                                | vtacija Indivata  | evetas Sa Direta | Internet 100% -                       |

# EMISSÃO DE DCE COM PENDÊNCIA

Durante a emissão do DCE, caso ocorra algum problema, como queda de energia, queda do sistema, ou qualquer outro que impeça a conclusão do processo de emissão do DCE, repita as operações das páginas 1 e 2 e clique em "Emissão do DCE a partir de notas fiscais pendentes".

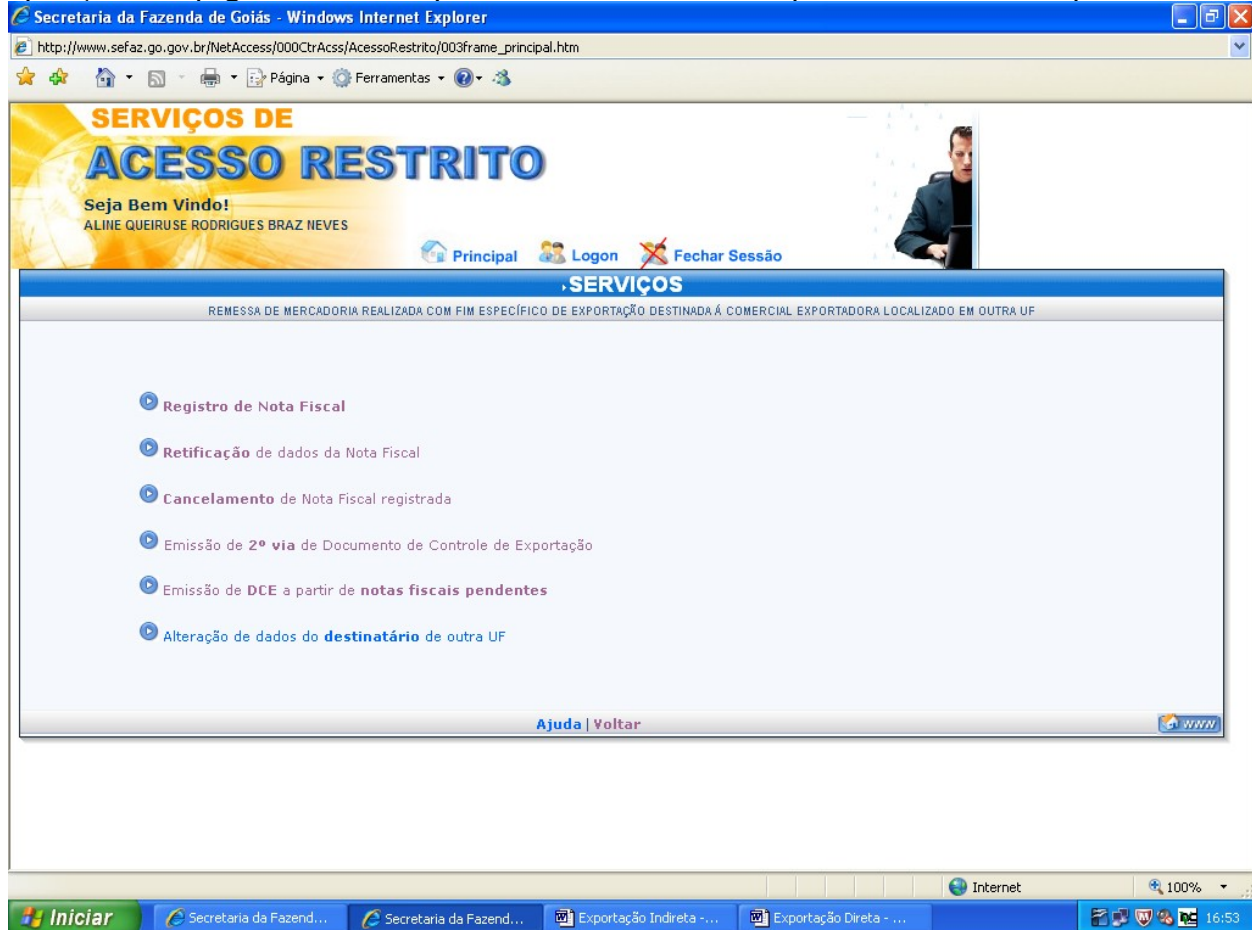

Preencha com o CNPJ da Comercial Exportadora, Trading Company ou estabelecimento do mesmo contribuinte.

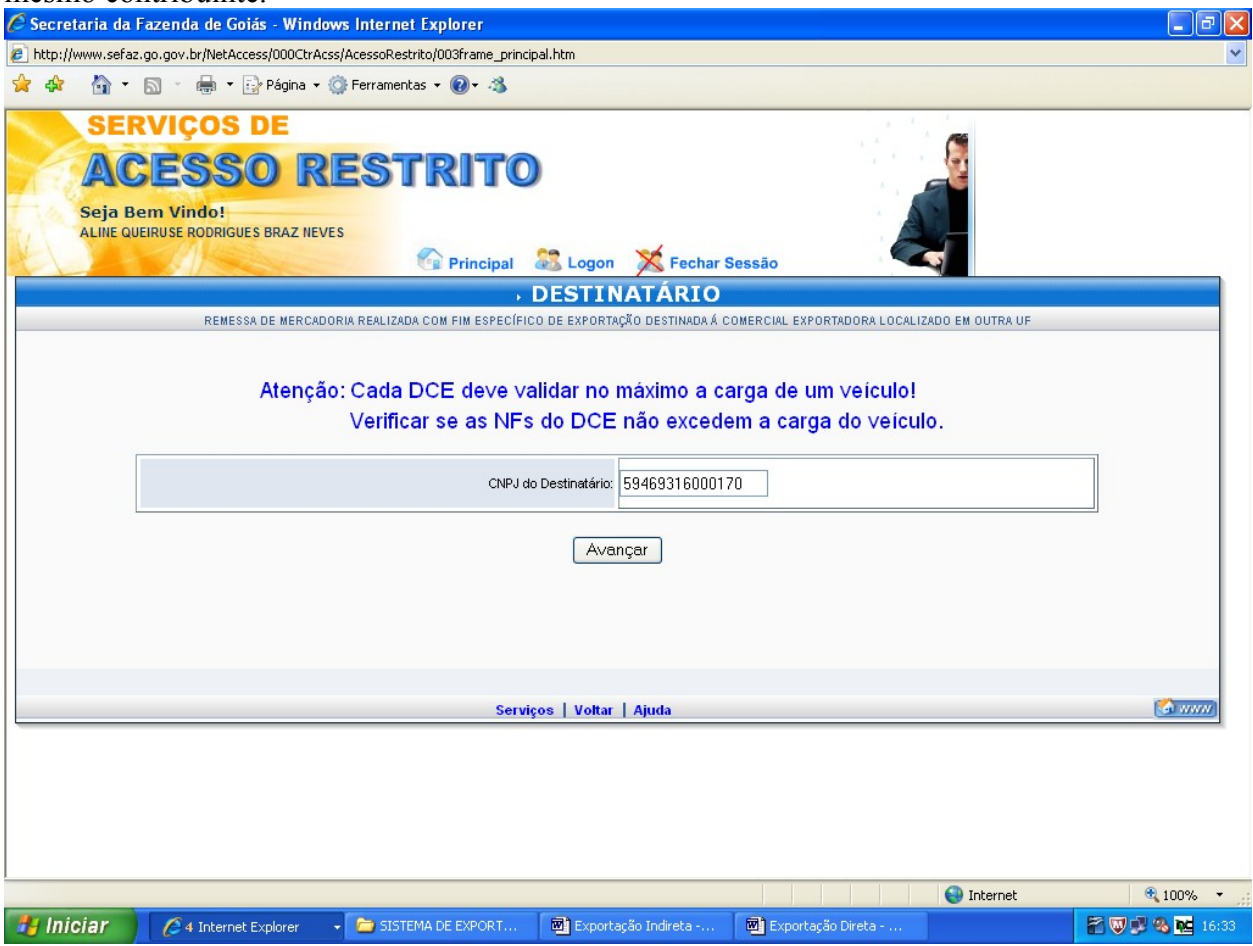

Marque a Nota Fiscal e clique em "Gerar DCE".

| 🖉 Secretaria da Fazenda de Goiás - Windows Internet Explorer                             |                                                       |
|------------------------------------------------------------------------------------------|-------------------------------------------------------|
| http://www.sefaz.go.gov.br/NetAccess/000CtrAcss/AcessoRestrito/003frame_principal.ht     |                                                       |
| 🙀 🏘 🏠 🔹 🔝 🕤 🖶 🐨 🔂 Página 🗸 🎲 Ferramentas 👻 🕢 🛪                                           |                                                       |
| SERVIÇOS DE<br>ACESSO RESTRITO<br>Seja Bem Vindo!<br>ALINE QUEIRUSE RODRIGUES BRAZ NEVES | gon 💥 Fechar Sessão                                   |
| → SELEÇÃO DE NO                                                                          | AS FISCAIS PARA DCE                                   |
| Nota Fiscal Dat<br>▼ 6 27,                                                               | la NF<br>/2011<br>DCE                                 |
| Serviços                                                                                 | tar   Ajuda 🙆 77777                                   |
|                                                                                          |                                                       |
|                                                                                          | 😜 Internet 😤 100% 👻 🛒                                 |
| 🛃 Iniciar 🧳 🤌 Internet Explorer 🔹 🖻 SISTEMA DE EXPORT 🖉                                  | portação Indireta 🗃 Exportação Direta 🖀 💓 🕸 🍕 🚾 16:34 |

# ALTERAÇÃO DOS DADOS DO DESTINATÁRIO DE OUTRA UNIDADE DA FEDERAÇÃO.

Para alterar os dados do Destinatário de outra Unidade da Federação, repita as páginas 1 e 2 e clique em "Alteração de dados do destinatário de outra UF".

| 🖉 Secretaria da Fazenda (                                             | le Goiás - Windows I                                                                                                    | nternet Explorer                                                                                                    |                                                                                   |                                      |                                       | - 7 ×           |
|-----------------------------------------------------------------------|----------------------------------------------------------------------------------------------------|----------------------------------------------------------------------------------------------------|-----------------------------------------------------------------------------------|--------------------------------------|---------------------------------------|-----------------|
| http://www.sefaz.go.gov.br/                                           | NetAccess/000CtrAcss/Ac                                                                                                    | essoRestrito/003frame_princ                                                                                           | ipal.htm                                                                          |                                      |                                       | ~               |
| 🚖 🕸 🐴 • 🖾 • 🖷                                                         | 🛊 🔹 🔂 Página 👻 🌍 Fé                                                                                                    | erramentas 🕶 🔞 🕶 🐴                                                                                                    |                                                                                   |                                      |                                       |                 |
| SERVIÇO<br>ACES<br>Seja Bem Vind<br>ALINE QUEIRUSE RO                 | DS DE<br>SO RE<br>DRIGUES BRAZ NEVES                                                                                                    |                                                                                                    | Logon         Fechar S           •SERVIÇOS         0 DE EXPORTAÇÃO DESTINADA Á CO | essão<br>DMERCIAL EXPORTADORA LOCALI | ZADO EM OUTRA UF                      |                 |
| © Regist<br>© Retific<br>© Cance<br>© Emissã<br>© Emissã<br>© Alteraç | <b>ro de Nota Fiscal</b><br>ação de dados da No<br>lamento de Nota Fisc<br>o de 2º via de Docun<br>o de DCE a partir de r<br>ão de dados do <b>dest</b> i | ta Fiscal<br>al registrada<br>nento de Controle de Ex<br><b>notas fiscais pendent</b> a<br><b>natário</b> de outra UF | portação<br>es                                                                    |                                      |                                       |                 |
|                                                                       |                                                                                                    |                                                                                                    | Ajuda   Voltar                                                                    |                                      |                                       | <b>(2000)</b>   |
|                                                                       |                                                                                                    |                                                                                                    |                                                                                   |                                      | Internet                              | € 100% ×        |
| iniciar 🧷 🤅 4 Ir                                                      | iternetExplorer 👻 🗌                                                                                                    | SISTEMA DE EXPORT                                                                                                    | Exportação Indireta                                                               | Exportação Direta                    | i i i i i i i i i i i i i i i i i i i | 🖄 🖤 💕 🗞 🚾 16:37 |

Preencha com o CNPJ do Destinatário.

| 🖉 Secretaria da Fazenda de Goiás - Windows Internet Explorer                                                                  |                      |               |
|----------------------------------------------------------------------------------------------------|----------------------|---------------|
| http://www.sefaz.go.gov.br/NetAccess/000CtrAcss/AcessoRestrito/003frame_principal.htm                                         |                      | ~             |
| 👷 🏟 🐴 👻 🔝 🝸 🖶 👻 Página 🕶 🎯 Ferramentas 🕶 🕢 🛪                                                                                  |                      |               |
| SERVIÇOS DE<br>ACESSO RESTRITO<br>Seja Bem Vindo!<br>ALINE QUEIRUSE RODRIGUES BRAZ NEVES<br>Principal & Logon X Fechar Sessão | io io                |               |
| ALTERAÇÃO DE DESTINATÁRIO DE OUTRA UF                                                                                         |                      |               |
| REMESSA DE MERCADORIA REALIZADA COM FIM ESPECÍFICO DE EXPORTAÇÃO DESTINADA Á COMERCIAL EXPORTADORA LO                         | CALIZADO EM OUTRA UF |               |
| CNPJ do Destinatário: 59469316000170<br>Avançar                                                                               |                      |               |
| Serviços   Voltar   Ajuda                                                                                                    |                      |               |
|                                                                                                    |                      |               |
| Concluído                                                                                                    | 🕘 Internet           | 🔍 100% 🔻 💡    |
| 🛃 Iniciar 🖉 🧭 4 Internet Explorer 🔹 🎓 SISTEMA DE EXPORT 🛛 🗟 Exportação Indireta 🗐                                             | Exportação Direta    | 🖀 🐺 🥵 🚾 16:41 |

Confirme os dados apresentados retificando aqueles que estiverem em desacordo.

| 🖉 Secretaria da Fazenda de Goiás - Windows Inte                                     | rnet Explorer                                                                 | - 7 🛛           |
|-------------------------------------------------------------------------------------|-------------------------------------------------------------------------------|-----------------|
| http://www.sefaz.go.gov.br/NetAccess/000CtrAcss/Acess                               | Restrito/003frame_principal.htm                                               | *               |
| 🚖 🏟 🍐 🔹 🔝 🕤 🖶 🖬 Página 🗸 🎲 Ferra                                                    | mentas 🕶 🔞 🔹 🦓                                                                |                 |
| SERVIÇOS DE<br>ACESSO RES<br>Seja Bem Vindo!<br>ALINE QUEIRUSE RODRIGUES BRAZ NEVES | TRITO                                                                         | <u>a</u>        |
| ALTERAÇÃO                                                                           | DE DESTINATÁRIO DE OUTRA UF                                                   |                 |
| REMESSA DE MERCADORIA REALIZADA COM FIM ESPE                                        | SÍFICO DE EXPORTAÇÃO DESTINADA Á COMERCIAL EXPORTADORA LOCALIZADO EM OUTRA UF |                 |
| CNPJ/CPF:                                                                           | 59.469.316/0001-70                                                            |                 |
| Razão Social/Nome Pessoa:                                                           | KSK EXPORTAÇÃO E IMPORTAÇÃO SA                                                |                 |
|                                                                                     |                                                                               |                 |
|                                                                                     |                                                                               |                 |
| Numero:                                                                             |                                                                               |                 |
| Bairro:                                                                             | 1125221                                                                       |                 |
| CEP:                                                                                |                                                                               |                 |
| Telefone:                                                                           |                                                                               |                 |
| Complemento:                                                                        | SC                                                                            |                 |
| UF/Município:                                                                       | SP GUACHOS                                                                    |                 |
| Os campos com ^ são de preechimento obrig                                           | atòrio.                                                                       |                 |
|                                                                                     | Alterar Limpar                                                                |                 |
| s                                                                                   | erviços   Voltar   Ajuda                                                      |                 |
|                                                                                     |                                                                               | ~               |
| Concluído                                                                           | S Internet                                                                    | 🔍 100% 🔻 💡      |
| 🛃 Iniciar 🖉 🤌 4 Internet Explorer 🔹 🗢                                               | SISTEMA DE EXPORT 📓 Exportação Indireta 📓 Exportação Direta                   | 🚰 👿 🥩 🗞 👥 16:42 |

Clique em "Alterar"

| Chi                 | ue em Alterar                  |                                  |                       |                     |            |               |
|---------------------|--------------------------------|----------------------------------|-----------------------|---------------------|------------|---------------|
| 🖉 Secretaria da F   | azenda de Goiás - Window       | s Internet Explorer              |                       |                     |            |               |
| 🔊 http://www.sefaz. | go.gov.br/NetAccess/000CtrAcss | /AcessoRestrito/003frame_princip | pal.htm               |                     |            | ~             |
| 😭 🏟 🏠 🔸             | 🔊 🕤 🖶 🝷 🔂 Página 👻 🌍           | 🖡 Ferramentas 🝷 🔞 🕈 🦓            |                       |                     |            |               |
| SER                 | VICOS DE                       |                                  |                       |                     |            |               |
|                     |                                |                                  |                       |                     | (          |               |
| AC                  | ESSO RE                        | ESTRITO                          |                       |                     |            |               |
| Seia Be             | am Vindol                      |                                  |                       |                     |            |               |
| ALINE QUE           | IRUSE RODRIGUES BRAZ NEVES     | 5                                |                       |                     |            |               |
| K -                 |                                | Principal                        | 😹 Logon 🐹 Fechar S    | Sessão              |            |               |
|                     |                                |                                  |                       | (C                  |            |               |
|                     | CONFIRMAÇ                      | ÃO DE ALTERAÇÃ                   | ÃO DE DESTINATÁ       | RIO                 |            |               |
|                     |                                |                                  |                       |                     |            |               |
|                     | CNPJ/CPF                       | 59.469.316/0001-70               | *                     |                     |            |               |
|                     | Razão Social/Nome Pessoa       | KSK EXPORTAÇÃO E IMPORT          | AÇAO SA               |                     |            |               |
|                     | Logradouro                     | ALAMEDA JKF                      |                       |                     |            |               |
|                     |                                | 1125221                          |                       |                     |            |               |
|                     | Bairro                         | SANTO ANTONIO                    |                       |                     |            |               |
|                     | Complemento                    | SC SC                            |                       |                     |            |               |
|                     | UF/Município                   | SP - GUACHOS                     |                       |                     |            |               |
|                     |                                |                                  |                       |                     |            |               |
|                     |                                | Alterar                          | elar                  |                     |            |               |
|                     |                                |                                  |                       |                     |            |               |
|                     |                                | Serviços   Voltar                |                       | <u></u>             | www)       |               |
|                     |                                |                                  |                       |                     |            |               |
|                     |                                |                                  |                       |                     |            |               |
|                     |                                |                                  |                       |                     |            |               |
|                     |                                |                                  |                       |                     |            |               |
|                     |                                |                                  |                       |                     |            |               |
|                     |                                |                                  |                       |                     |            |               |
|                     |                                |                                  |                       |                     |            |               |
|                     |                                |                                  |                       |                     |            |               |
| Concluído           |                                |                                  |                       |                     | 🕘 Internet | 🔍 100% 🔹 🛒    |
| 🐉 Iniciar 🔰         | 🖉 4 Internet Explorer 🛛 👻      | 🗁 SISTEMA DE EXPORT              | 🖻 Exportação Indireta | 🖻 Exportação Direta |            | 🕈 🐺 🕵 🚾 16:44 |

# COMPROVAÇÃO DA EXPORTAÇÃO

Digite sua matrícula e senha na parte superior direita na página da web www.sefaz.go.gov.br

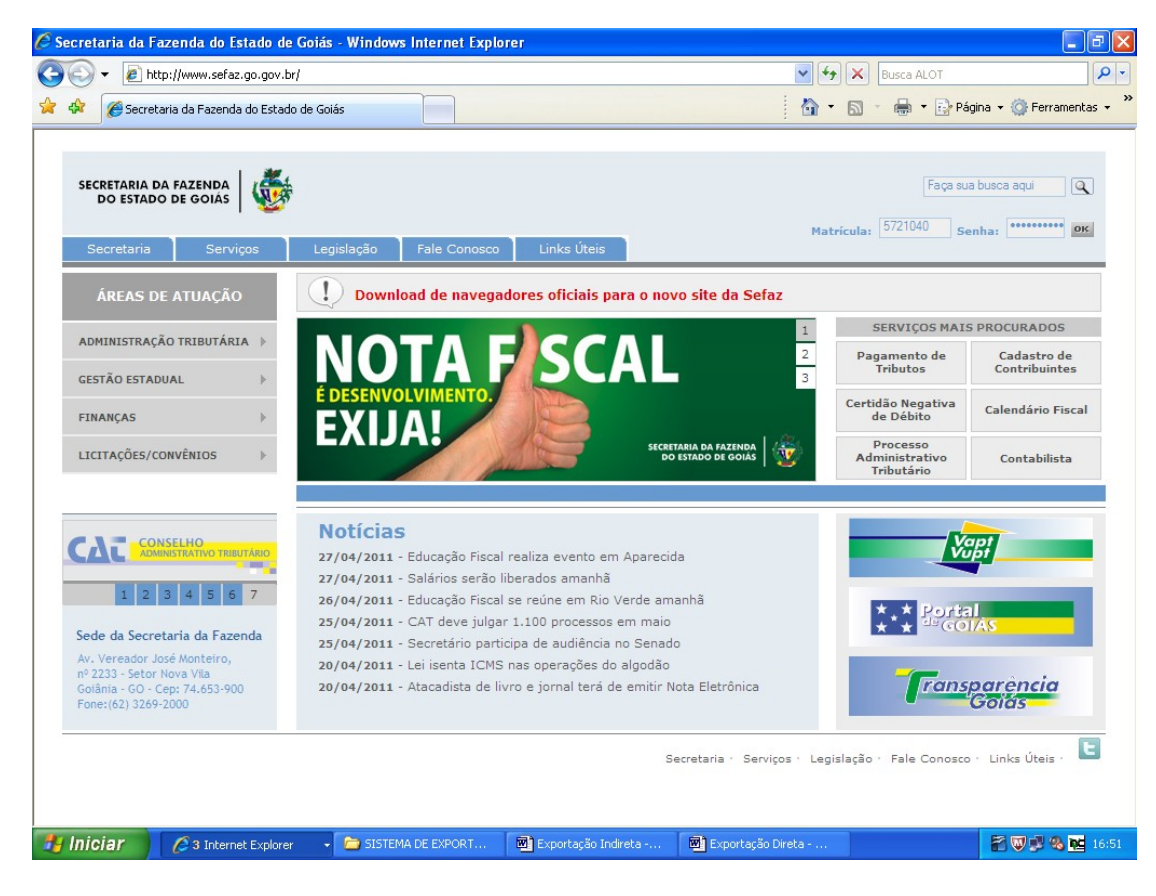

Clique em "Comprovação de Exportação".

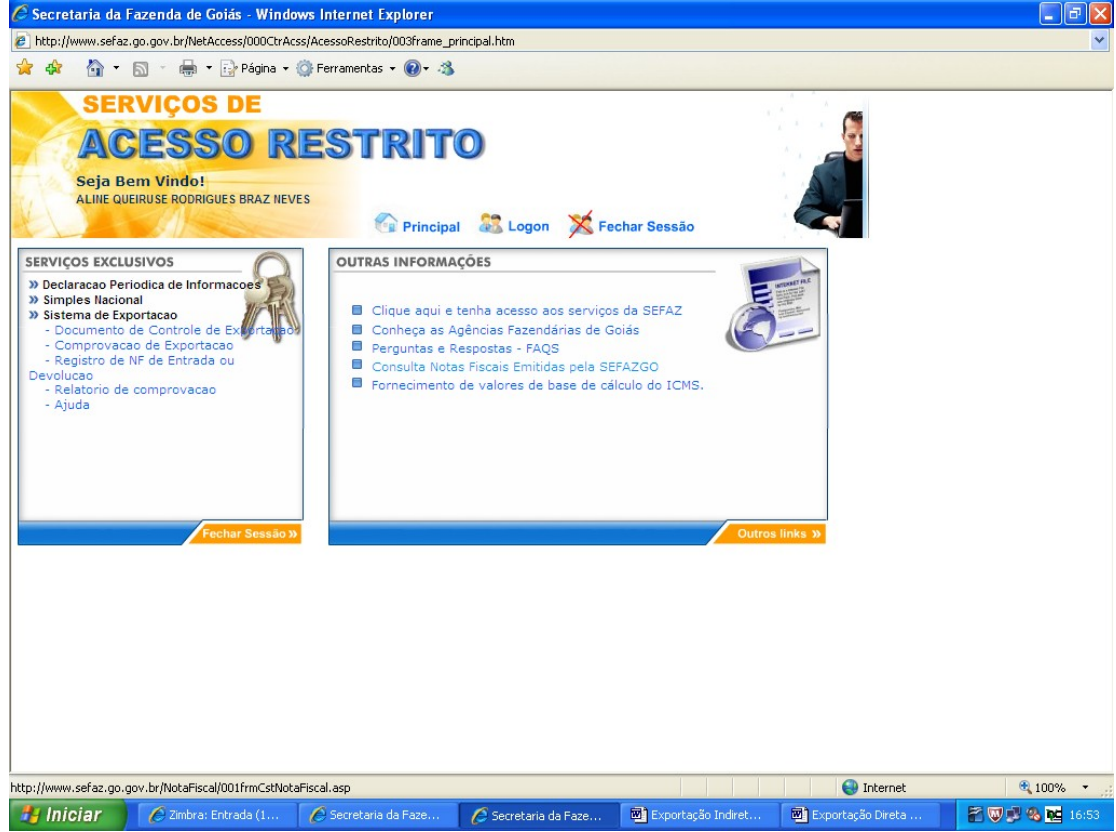

Coloque o período da emissão das Notas Fiscais de remessa com fim específico de exportação.

| Secretaria da Fazenda de Goiá       | s - Windows Internet Explorer          |                    |                    |                   |        |
|-------------------------------------|----------------------------------------|--------------------|--------------------|-------------------|--------|
| http://www.sefaz.go.gov.br/NetAcces | ss/000CtrAcss/AcessoRestrito/003frame_ | principal.htm      |                    |                   | *      |
| 😭 🏘 🐴 • 🗟 • 🖶 • 🔂                   | 🖓 Página 👻 🌍 Ferramentas 👻 🔞 🗸 🦨       | 8                  |                    |                   |        |
| SERVIÇOS I                          | D RESTRIT                              | 0                  | k<br>A             |                   |        |
| ALINE QUEIRUSE RODRIGUES            | BRAZ NEVES                             | al 🚨 Logon 🔀 Fecha | ır Sessão          | 4                 | ~      |
|                                     | COMPROVAÇÃO I                          | DE EXPORTAÇÃO      |                    |                   |        |
|                                     |                                        |                    | 1                  |                   |        |
| Credenciame                         | ento: 63975 Validar                    |                    |                    |                   |        |
| Inscrição Estad                     | iual: 11.160.265-3                     |                    |                    |                   |        |
|                                     | +                                      |                    |                    |                   |        |
| Perío                               | odo : 27/04/2011 a 27/04/2011          |                    |                    |                   |        |
|                                     | Avan                                   | çar                |                    |                   |        |
|                                     | Voltar                                 |                    |                    |                   |        |
|                                     |                                        |                    |                    |                   |        |
|                                     |                                        |                    |                    | C Tabarah         |        |
| Conciuldo                           | ada (1 🛛 🌈 Secretaria d <u>a Faze</u>  | Secretaria da Faze | Exportação Indiret | Exportação Direta | 100% ▼ |

Marque a Nota Fiscal que você deseja comprovar e coloque a quantidade de Notas Fiscais que deseja exportar.

| 🖉 Secretaria da                 | Fazenda de Goiás - Windo                                       | ws Internet Explorer          |                                                  |                             |                     | - 7             |
|---------------------------------|----------------------------------------------------------------|-------------------------------|--------------------------------------------------|-----------------------------|---------------------|-----------------|
| http://www.sefaz                | .go.gov.br/NetAccess/000CtrAc                                  | .ss/AcessoRestrito/003frame_p | rincipal.htm                                     |                             |                     | ~               |
| 🚖 🚓 🖓 •                         | 🔊 🕤 🖶 🔹 🔂 Página 🗸                                             | 🎯 Ferramentas 👻 🕢 🛪           |                                                  |                             |                     |                 |
| SER<br>AC<br>Seja B<br>ALINE QL | RVIÇOS DE<br>ESSO R<br>em Vindo!<br>leiruse rodrigues braz nev | ESTRIT<br>ES<br>Principa      | 🛈<br>I 🎎 Logon 💥 Fe                              | char Sessão                 |                     |                 |
|                                 | • C(                                                           | OMPROVAÇÃO D                  | E EXPORTAÇÃO                                     |                             |                     |                 |
|                                 | Note Efetiv                                                    | a Nota Pota Remessa           | Data Emissao Cód Regime<br>27/04/2011 FIM ESPEC. | Qtde Notas<br>efet.exp<br>1 |                     |                 |
|                                 |                                                                | Voltar                        |                                                  |                             | <u>(2000)</u>       |                 |
|                                 |                                                                |                               |                                                  |                             |                     |                 |
|                                 |                                                                |                               |                                                  |                             |                     |                 |
|                                 |                                                                |                               |                                                  |                             |                     |                 |
|                                 |                                                                |                               |                                                  |                             |                     |                 |
|                                 |                                                                |                               |                                                  |                             |                     |                 |
|                                 |                                                                |                               |                                                  |                             |                     |                 |
|                                 |                                                                |                               |                                                  |                             | 😜 Internet          | 🔍 100% 🔻 🛒      |
| 🛃 Iniciar                       | 🖉 Zimbra: Entrada (1                                           | 🖉 Secretaria da Faze          | 🧭 Secretaria da Faze                             | Exportação Indiret          | 🖻 Exportação Direta | 籠 👿 🟓 🌯 🚾 16:55 |

Registre o número da Nota Fiscal emitida pela Comercial Exportadora, a data de emissão do conhecimento de transporte interestadual (ou da averbação automática do despacho de exportação), o número do Registro de Exportação, o despacho de exportação, o memorando de exportação. Para inserir a quantidade de mercadorias, clique em "itens", altere, se for o caso, a quantidade e clique em "Enviar".

| 🖉 Secretaria  | a da Fazenda                                                      | de Goiás                             | - Windows                                                          | Internet Explor                                                                |                                                                                                    |                                                                                                  |                                                                    |               | <b>- - X</b>        |
|---------------|-------------------------------------------------------------------|--------------------------------------|--------------------------------------------------------------------|--------------------------------------------------------------------------------|----------------------------------------------------------------------------------------------------|--------------------------------------------------------------------------------------------------|--------------------------------------------------------------------|---------------|---------------------|
| http://www.   | .sefaz.go.gov.b                                                   | r/NetAccess                          | s/000CtrAcss/A                                                     | cessoRestrito/003f                                                             | rame_principal.htm                                                                                           |                                                                                                  |                                                                    |               | ~                   |
| 🚖 🚓 🙆         | • 🖬 •                                                             | 🖶 • 🔂                                | Página 👻 💮                                                         | Ferramentas 👻 🔞                                                                | )- 3                                                                                                    |                                                                                                  |                                                                    |               |                     |
| Sej           | <b>ERVIÇ</b><br><b>ACES</b><br><b>ja Bem Vin</b><br>NE QUEIRUSE R | OS D<br>SSC<br>do!<br>odrigues i     | DE<br>DRE<br>BRAZ NEVES                                            | STR.                                                                           | ITO<br>incipal 🔉 Log                                                                                         | gon 🔀 Fechar Se                                                                                  | essão                                                              |               |                     |
|               |                                                                   |                                      | →CO                                                                | MPROVAÇ                                                                        | ÃO DE EXPO                                                                                                   | DRTAÇÃO                                                                                          |                                                                    |               |                     |
| ) NF efet.exp | Data efet.e:<br>(Averbação<br>Automática                          | (p<br>)                              | RE                                                                 | DDE                                                                            | Memorando                                                                                                    | País de D                                                                                        | Pestino                                                            | Gtde.Exp.     | CNPJ/CPF Exportador |
| 2005          | 27/04/2011                                                        | 112                                  | 222200000                                                          | 21000055555                                                                    | 153                                                                                                    | BAHAMAS                                                                                          | ~                                                                  | íten          | s                   |
|               | Ítens da N http://www Item ()   1 12                              | lota Fisca<br>.sefaz.go.gu<br>Código | il de Efetiva<br>ov.br/netacces<br>Ítens da<br>Descriç<br>FARINHAS | Exportação - W<br>s/exportação/comp<br>Nota Fisca<br>ção do produto<br>DE SOJA | /indows Internet<br>wovacaoexportacao/0<br>Il de Efetiva<br>Quantidad<br>(3 cassa decim<br>3.000,0<br>Enviar | Explorer<br>107frmQtdeltensComprov<br>Exportação<br>le Quan<br>a Expç<br>iais (3 casas<br>100 kg | acao.asp?nota=1399) V<br>tidade<br>otada<br>decimais)<br>3.000.000 |               |                     |
| <             |                                                                   |                                      |                                                                    |                                                                                |                                                                                                    | 🗿 Internet                                                                                       | 👻 100% 🝷 .                                                         |               | >                   |
| 🦺 Iniciai     | r C zi                                                            | mbra: Entra                          | 🖉 Se                                                               | cretaria da                                                                    | 🌈 Secretaria da                                                                                              | 🥻 Ítens da Nota                                                                                  | Exportação In                                                      | Exportação Di | 100% ·              |

Digite o número do CNPJ da Comercial Exportadora e clique em "Validar as informações do SISCOMEX".

| 🖉 Secretaria da Fazenda de Goiás - Windows Internet Explorer 📃 🖻 🔀                                                             |                                            |                  |                      |             |             |                 |        |                   |                     |
|----------------------------------------------------------------------------------------------------|--------------------------------------------|------------------|----------------------|-------------|-------------|-----------------|--------|-------------------|---------------------|
| http://www.sefaz.go.gov.br/NetAccess/000CtrAcss/AccessoRestrito/003frame_principal.htm                                         |                                            |                  |                      |             |             |                 |        |                   |                     |
| 🚖 🏟 🖞 👻 🗟 👻 🖶 Página + 🍈 Ferramentas + 🔞 + 🦓                                                                                   |                                            |                  |                      |             |             |                 |        |                   |                     |
| SERVIÇOS DE<br>ACESSO RESTRITO<br>Seja Bem Vindo!<br>ALIHE QUEIRUSE RODRIGUES BRAZ NEVES<br>Principal 22 Logon × Fechar Sessão |                                            |                  |                      |             |             |                 |        |                   |                     |
|                                                                                                    |                                            | →C0              | MPROVAÇÂ             | ÃO DE EXPO  | DRTAÇÃ      | 0               |        |                   |                     |
| o NF efet.exp                                                                                                    | Data efet.exp<br>(Averbação<br>Automática) | RE               | DDE                  | Memorando   |             | País de Destino |        | Qtde.Exp.         | CNPJ/CPF Exportador |
| 2005                                                                                                    | 27/04/2011                                 | 112222200000     | 210000555555         | 153         | BAHAMAS     |                 | *      | 1000,000 (iten:   | 59469316000170      |
|                                                                                                    | Validar as informações do SISCOMEX Limpar  |                  |                      |             |             |                 |        |                   |                     |
|                                                                                                    |                                            |                  |                      |             |             |                 |        |                   |                     |
| <                                                                                                    |                                            |                  |                      |             |             |                 | -71    |                   | A 10001             |
| 🦺 Iniciar                                                                                                    | 🖉 Zimbra                                   | : Entrada (1 🛛 🖌 | 🕤 Secretaria da Faze | e 🖉 Secreta | ria da Faze | Exportação I    | ndiret | Exportação Direta | 100% ·              |

Confira os dados e clique em "Gravar as informações do SISCOMEX".

| 🖉 Secretaria da F                              | azenda de Goiás - Wir                                                                 | Idows Internet Explorer                                  | Giuvai as                          | mormaçõe                      | 5 do bibeowill/r                                                             |                 |  |  |  |  |  |
|------------------------------------------------|---------------------------------------------------------------------------------------|----------------------------------------------------------|------------------------------------|-------------------------------|------------------------------------------------------------------------------|-----------------|--|--|--|--|--|
| 🔊 http://www.sefaz                             | http://www.sefaz.go.gov.br/NetAccess/000CtrAcss/AcessoRestrito/003frame_principal.htm |                                                          |                                    |                               |                                                                              |                 |  |  |  |  |  |
| 🚖 🏟 🖞 👻 🔝 🐘 🖬 🖓 Página + 🎯 Ferramentas + 🔞 - 🦓 |                                                                                       |                                                          |                                    |                               |                                                                              |                 |  |  |  |  |  |
| SER<br>AC<br>Seja Be<br>ALINE QU               | ESSO<br>ENVIÇOS DE                                                                    |                                                          | 0                                  |                               |                                                                              |                 |  |  |  |  |  |
| KL -                                           |                                                                                       | C Principa                                               | l 😹 Logon 💥                        | Fechar Sessão                 |                                                                              |                 |  |  |  |  |  |
|                                                |                                                                                       | COMP                                                     | ROVAÇÃO <u>DE E</u>                | XPORTAÇÃO                     |                                                                              |                 |  |  |  |  |  |
|                                                |                                                                                       | Atençâ                                                   | o: confira os dao                  | los digitados                 |                                                                              |                 |  |  |  |  |  |
|                                                | NF<br>Remessa<br>mostrar 27/04/2011                                                   | Gtde Produto NF efet.exp Dat.efe<br>3000,000 2005 27/04/ | t.exp RE<br>2011 11/2222200-000 2: | DDE Memoran<br>100005555/5 15 | do País Qtde.Exp. CNPJ/CPF<br>Exportador<br>3 BAHAMAS 1.000,000 594693160001 | 70              |  |  |  |  |  |
|                                                |                                                                                       | Grav                                                     | ar as informações do               | SISCOMEX                      |                                                                              |                 |  |  |  |  |  |
|                                                |                                                                                       |                                                          | Voltar   Ajuda                     |                               | 🙆 M                                                                          |                 |  |  |  |  |  |
|                                                |                                                                                       |                                                          |                                    |                               |                                                                              |                 |  |  |  |  |  |
|                                                |                                                                                       |                                                          |                                    |                               | Internet                                                                     | 🔍 100% 🔻        |  |  |  |  |  |
| 🛃 Iniciar                                      | 🖉 Zimbra: Entrada (1                                                                  | Secretaria da Faze                                       | 🖉 Secretaria da Faze.              | 🖾 Exportação In               | diret 🔟 Exportação Direta                                                    | 👔 🐨 💕 🗞 🚾 17:11 |  |  |  |  |  |

#### REGISTRO DE NF DE ENTRADA OU DEVOLUÇÃO.

Na exportação indireta, remessa com fim específico de exportação, registramos apenas devolução real de mercadorias no SISEXP. A devolução simbólica é restrita ao retorno de mercadorias remetidas para a formação de lote em recinto aduaneiro.

Para registrar a devolução real das mercadorias repita os procedimentos da página 1 e clique em "Registro de NF de Entrada ou Devolução".

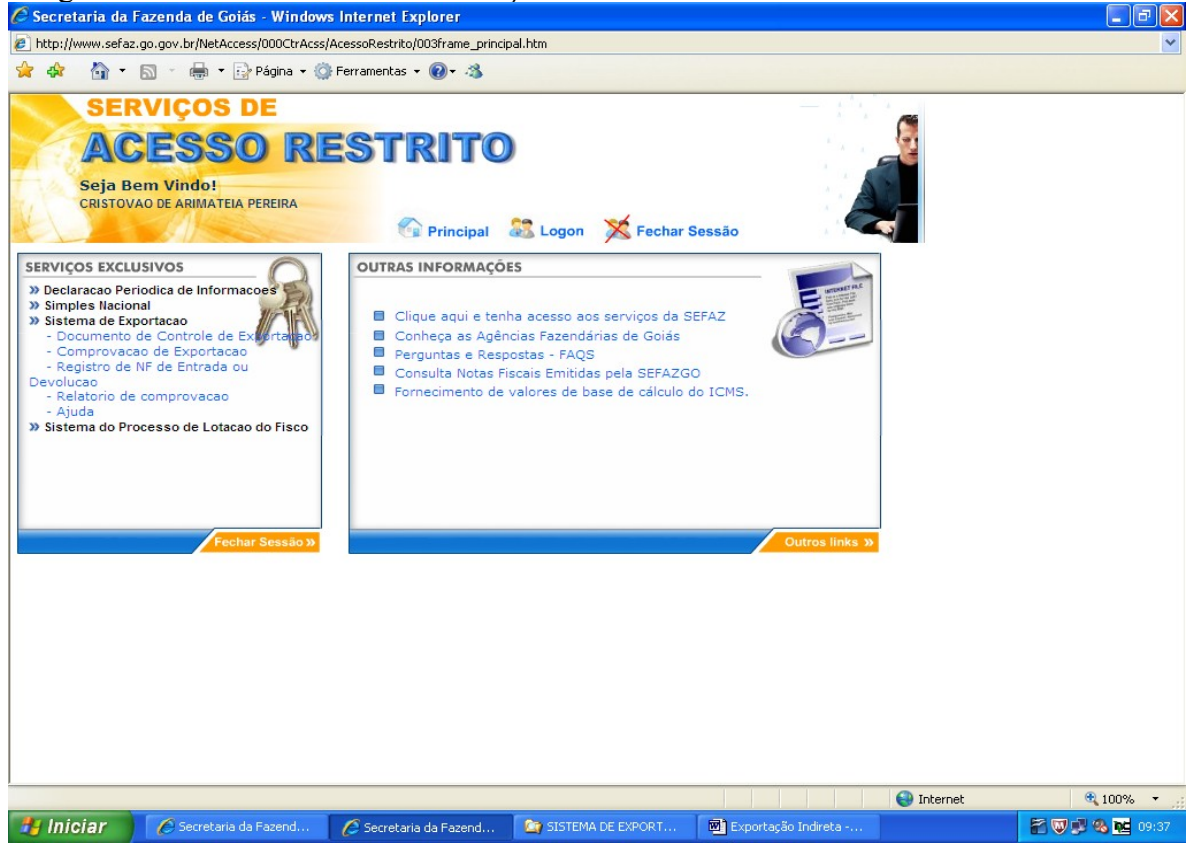

Digite o CNPJ do exportador, o número e a data da nota fiscal e a data da nota fiscal de devolução. Clique em "Real". Para o registro de nota fiscal de devolução real o campo "Período das notas fiscais de remessa" não é disponibilizado.

| 🖉 Secretaria da Fazenda de Goiás - Windows Internet Explorer                          |                                                                 |                       |                    |                     |          |                 |  |  |
|---------------------------------------------------------------------------------------|-----------------------------------------------------------------|-----------------------|--------------------|---------------------|----------|-----------------|--|--|
| http://www.sefaz.go.gov.br/NetAccess/000CtrAcss/AcessoRestriko/003frame_principal.htm |                                                                 |                       |                    |                     |          |                 |  |  |
| 🚖 🏟 🟠 •                                                                               | 🔊 🔹 🖶 🝷 🔂 Página 👻 🧯                                            | Ferramentas 🝷 🕢 🛪 🖏   |                    |                     |          |                 |  |  |
| SE<br>AC<br>Seja E<br>CRISTO                                                          | RVIÇOS DE<br>CESSO RI<br>Bem Vindo!<br>VAO DE ARIMATEIA PEREIRA | ESTRITO               | 🔀 Logon 🛛 💥 Fechar | Sessão              |          |                 |  |  |
|                                                                                       | NOTA FI                                                         | SCAL DE ENTRAL        | DA OU DEVOLUÇÂ     | ÃO                  |          |                 |  |  |
|                                                                                       |                                                                 |                       |                    | 1                   |          |                 |  |  |
|                                                                                       | Termo de<br>Credenciamento:                                     | 3975 Validar          |                    |                     |          |                 |  |  |
|                                                                                       | Inscrição Estadual : 11.160.2                                   | 65-3                  |                    |                     |          |                 |  |  |
|                                                                                       | Razão Social: CRISTO                                            | VAO DE ARIMATEIA PERE | EIRA               |                     |          |                 |  |  |
|                                                                                       | CNPJ Remetente: 59469                                           | 3316000170            |                    |                     |          |                 |  |  |
|                                                                                       | Nº NF Entrada /<br>Devolução                                    | 7 💿 REAL 🔘 SIMBÓ      | ÓLICA              |                     |          |                 |  |  |
|                                                                                       | Data Emissão: 06 ⊻ 🕴                                            | 4aio 💌 2011           |                    |                     |          |                 |  |  |
| F                                                                                     | Período das notas de<br>Remessa                                 | a                     |                    |                     |          |                 |  |  |
|                                                                                       |                                                                 | Avançar               |                    |                     |          |                 |  |  |
|                                                                                       |                                                                 | Ajuda                 |                    | <u></u>             | www]     |                 |  |  |
|                                                                                       |                                                                 |                       |                    |                     |          |                 |  |  |
|                                                                                       |                                                                 |                       |                    |                     | Internet | 100% -          |  |  |
| 👭 Iniciar                                                                             | Secretaria da Fazend                                            | Secretaria da Fazend  | SISTEMA DE EXPORT  | Exportação Indireta | Internet | 🕄 🔍 🔊 🗞 🔂 09:39 |  |  |
|                                                                                       |                                                                 |                       |                    | 1                   |          |                 |  |  |

Escolha o CFOP correto na relação apresentada, registre o valor da nota de devolução e a quantidade de notas fiscais de remessa que estão tendo mercadorias devolvidas.

| 🖉 Secretaria da Fazenda de Goiás - Windows Internet Explorer                        |                                                                                        |                                           |                     |                      |            |                 |  |  |  |
|-------------------------------------------------------------------------------------|----------------------------------------------------------------------------------------|-------------------------------------------|---------------------|----------------------|------------|-----------------|--|--|--|
| 🔊 http://www.se                                                                     | http://www.sefaz.go.gov.br/NetAccess/000CtrAcss/AcessoRestrito/0003frame_principal.htm |                                           |                     |                      |            |                 |  |  |  |
| 🚖 🏟 🟠                                                                               | 🚖 💠 📩 + 🗟 - 🖶 Página + 🎲 Ferramentas + 🞯 - 🕉                                           |                                           |                     |                      |            |                 |  |  |  |
| SERVIÇOS DE<br>ACESSO RESTRITO<br>Seja Bem Vindo!<br>CRISTOVAO DE ARIMATEIA PEREIRA |                                                                                        |                                           |                     |                      |            |                 |  |  |  |
|                                                                                     | NOTA FIS                                                                               | CAL DE ENTRAD                             | A OU DEVOLUÇÃO      | )<br>Nota Fiscal 1 d | e 1        |                 |  |  |  |
| Remetente:                                                                          | 59469316000170 - KSK EXPORTACĂ                                                         | O E IMPORTAÇÃO SA                         |                     |                      |            |                 |  |  |  |
| Destinatário:                                                                       | 111602653 - CRISTOVAO DE ARIMAT                                                        | EIA PEREIRA                               |                     |                      |            |                 |  |  |  |
| Número NF:                                                                          | 7                                                                                      |                                           | Emissão: 06/05/2011 |                      |            |                 |  |  |  |
| CFOP                                                                                | 3949 - Outra entrada de mercadoria ou                                                  | prestação de serviço não esp              | ecificado.          |                      | ~          |                 |  |  |  |
| Valor Total:                                                                        | 40.000,00                                                                              | Qtde Notas Reme                           | essas: 2            |                      |            |                 |  |  |  |
|                                                                                     | In                                                                                     | formar as NFs de remess<br>Voltar   Ajuda | sa Limpar           | <u>(a)</u>           |            |                 |  |  |  |
|                                                                                     |                                                                                        |                                           |                     |                      |            |                 |  |  |  |
|                                                                                     |                                                                                        |                                           |                     |                      | 😝 Internet | 🔍 100% 🔻 🛒      |  |  |  |
| 🦺 Iniciar                                                                           | Secretaria da Fazend                                                                   | 🖉 Secretaria da Fazend                    | SISTEMA DE EXPORT   | Exportação Indireta  |            | 🔐 🐨 🔊 🗞 🚾 09:47 |  |  |  |

Digite o número da nota fiscal de remessa, a data de emissão e as respectivas quantidades devolvidas, que pode ser total ou parcial.

| 🗟 Secretaria da Fazenda de Goiás - Windows Internet Explorer 📃 🖻 🔀                                                                               |                 |  |  |  |  |  |  |  |  |
|----------------------------------------------------------------------------------------------------|-----------------|--|--|--|--|--|--|--|--|
| 🔊 http://www.sefaz.go.gov.br/NetAccess/000CtrAcss/AcessoRestrito/003frame_principal.htm                                                          |                 |  |  |  |  |  |  |  |  |
| 🚖 🏟 b 🖓 * 🗟 🐘 🖶 Página * 🎯 Ferramentas * 🔞 * 🦓                                                                                                   |                 |  |  |  |  |  |  |  |  |
| SERVIÇOS DE                                                                                                    |                 |  |  |  |  |  |  |  |  |
| ACESSO RESTRITO                                                                                                    |                 |  |  |  |  |  |  |  |  |
| CRISTOVAO DE ARIMATEIA PEREIRA                                                                                                    |                 |  |  |  |  |  |  |  |  |
| NOTA FISCAL DE ENTRADA OU DEVOLUÇÃO - REMESSAS                                                                                                   |                 |  |  |  |  |  |  |  |  |
| Remetente: 59469316000170 - KSK EXPORTAÇÃO E IMPORTAÇÃO SA                                                                                       |                 |  |  |  |  |  |  |  |  |
| Destinatário: 111602653 - CRISTOVAO DE ARIMATEIA PEREIRA                                                                                         |                 |  |  |  |  |  |  |  |  |
| Número NF: 7 Data Emissão: 06/05/2011                                                                                                    |                 |  |  |  |  |  |  |  |  |
| Valor Tot Prod: 40.000,00                                                                                                    |                 |  |  |  |  |  |  |  |  |
|                                                                                                    |                 |  |  |  |  |  |  |  |  |
| RELAÇÃO DE NF DE REMESSA                                                                                                    |                 |  |  |  |  |  |  |  |  |
| Número NF Data Emissão Qtde. Produto                                                                                                    |                 |  |  |  |  |  |  |  |  |
| Visualizar         3         25         /         04         /         2011         2.000,000                                                    |                 |  |  |  |  |  |  |  |  |
| Visualizar         4         25         / 04         / 2011         4.000,000                                                                    |                 |  |  |  |  |  |  |  |  |
| Avançar Limpar Voltar                                                                                                    |                 |  |  |  |  |  |  |  |  |
| Ajuda                                                                                                    |                 |  |  |  |  |  |  |  |  |
|                                                                                                    |                 |  |  |  |  |  |  |  |  |
|                                                                                                    |                 |  |  |  |  |  |  |  |  |
| javascript:visualizar(document.forms[0].NumrNota2.value, document.forms[0].diaNF2.value, document.forms[0].mesNF2.value, 🛛 🎱 Internet 🎕 100% 🔹 🕫 |                 |  |  |  |  |  |  |  |  |
| 🛃 Iniciar 💋 🖉 Secretaria da Fazend 🌈 Secretaria da Fazend 😭 SISTEMA DE EXPORT 國 Exportação Indireta                                              | a 🖓 🕏 🗞 🚾 09:51 |  |  |  |  |  |  |  |  |

Clique em "Gravar Nota Fiscal"

| Secretaria da Fazenda de Goiás - Windows Internet Explorer |                                                                                       |                                                                                             |                        |                  |                |          |          |
|------------------------------------------------------------|---------------------------------------------------------------------------------------|---------------------------------------------------------------------------------------------|------------------------|------------------|----------------|----------|----------|
| http://www.sefaz.c                                         | http://www.sefaz.go.gov.br/NetAccess/000CtrAcss/AcessoRestrito/003frame_principal.htm |                                                                                             |                        |                  |                |          |          |
| 🚖 🕸 🟠 • [                                                  | 🍃 🚓 🖓 🔹 🗟 🐇 🎰 🖓 Página 🛪 🍈 Ferramentas 🗙 🔞 🗸 🖏                                        |                                                                                             |                        |                  |                |          |          |
| SER<br>AC<br>Seja Ber<br>CRISTOVA                          | VIÇOS DE<br>ESSO<br>M Vindo!<br>0 de arimateia pereir                                 | REST<br>A                                                                                   | <b>'RITO</b>           | ogon 🔀 Fechar S  | Sessão         |          |          |
| enne tenne ochne tenne tenne                               | CONFI                                                                                 | RMAÇÃO D                                                                                    | A GRAVAÇÃO I           | DA NOTA FISC     | AL             |          |          |
|                                                            |                                                                                       |                                                                                             |                        |                  |                |          |          |
| Remetente:                                                 | 59469316000170 - H                                                                    | <sk exportaçã<="" td=""><td>O E IMPORTAÇÃO SA</td><td></td><td></td><td></td><td></td></sk> | O E IMPORTAÇÃO SA      |                  |                |          |          |
| Destinatário:                                              | 11.160.265-3 - CRIST                                                                  | TOVAO DE ARIM                                                                               | ATEIA PEREIRA          |                  |                |          |          |
| Número NF:                                                 | 7                                                                                     | Data Emis                                                                                   | são: 06/05/2011        |                  |                |          |          |
| Valr Tot Prod: 4                                           | 0.000,00                                                                              | DE MERCADORIA O                                                                             | U PRESTAÇÃO DE SERVIÇO | NAO ESPECIFICADO |                |          |          |
|                                                            |                                                                                       |                                                                                             |                        |                  |                |          |          |
|                                                            |                                                                                       | Número NF                                                                                   | Data Emissão           | Qtde. Prod       | uto            |          |          |
|                                                            | Visualizar                                                                            | 3                                                                                           | 25/04/2011             | 2.000,00         | 0              |          |          |
|                                                            | visualizar                                                                            | 4                                                                                           | 25/04/2011             | 4.000,00         | 0              |          |          |
|                                                            |                                                                                       |                                                                                             |                        |                  |                |          |          |
|                                                            |                                                                                       |                                                                                             |                        |                  |                |          |          |
|                                                            |                                                                                       | Grav                                                                                        | ar Nota Fiscal         | Voltar           |                |          |          |
|                                                            |                                                                                       |                                                                                             |                        |                  |                |          |          |
|                                                            |                                                                                       |                                                                                             |                        |                  |                |          |          |
|                                                            |                                                                                       |                                                                                             |                        |                  |                |          |          |
|                                                            |                                                                                       |                                                                                             |                        |                  |                |          |          |
| )<br>006frmGravaNotaEntrad                                 | la.asp                                                                                |                                                                                             |                        |                  |                | Internet | € 100% · |
| 🛃 Iniciar                                                  | A Secretaria da Fazen                                                                 | d 🖍 Secret                                                                                  | aria da Eazend 🔯 S     | ISTEMA DE EXPORT | Exportação Ind | ireta    |          |
| - International                                            | 5 Contractor Cocord                                                                   | C Secret                                                                                    |                        |                  |                |          |          |

### RELATORIO DE COMPROVAÇÃO DE EXPORTAÇÃO.

Para emitir o relatório das operações de exportação efetuadas, acesse a área restrita da página da SEFAZ conforme indicado na página 1 e clique em "Relatório de Comprovação".

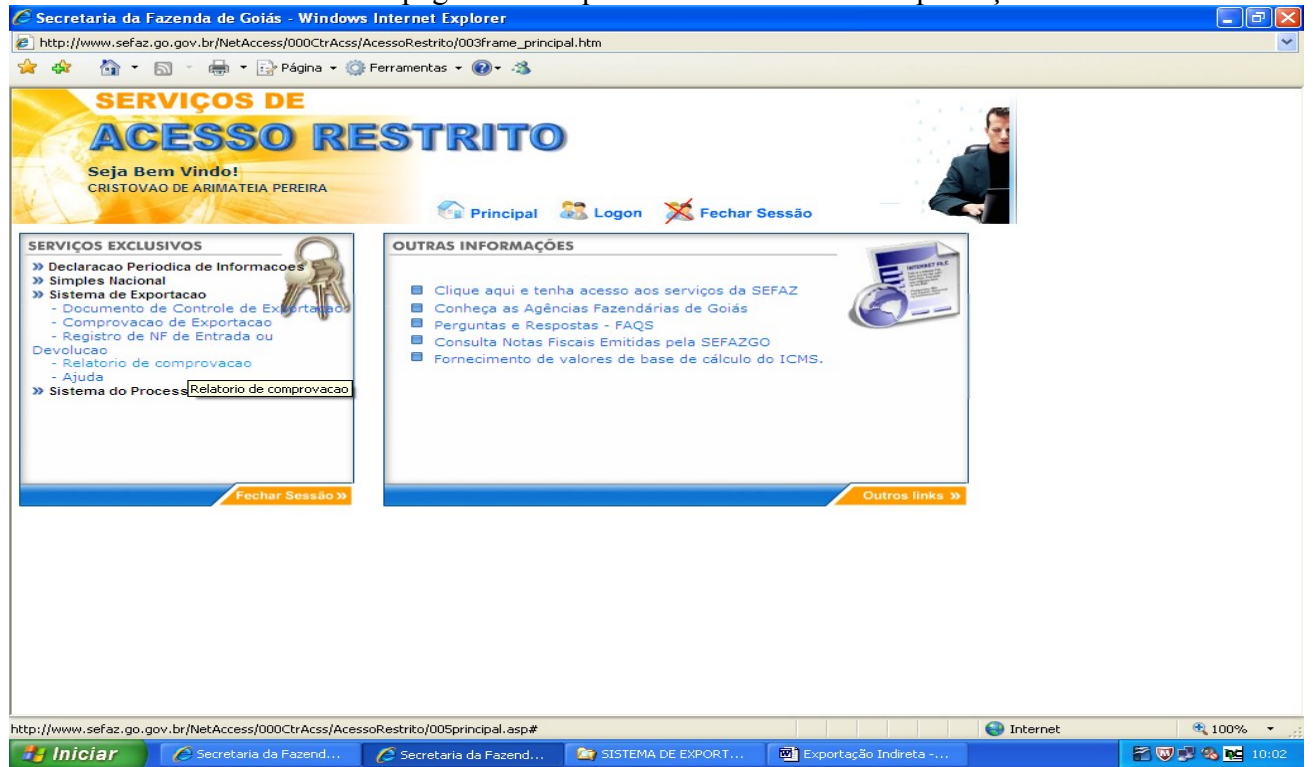

Digite o número do Termo de Credenciamento, clique em "Validar" e marque a opção desejada, se Exportação direta, formação de lote ou fim específico de exportação, escolha o período de emissão das notas fiscais de remessa, limitado a 60 dias, e clique em "Avançar".

| 🖉 Secretaria da  | Secretaria da Fazenda de Goiás - Windows Internet Explorer                                                                                        |                                                                                                    |                                                                           |                        |            |                 |  |  |  |
|------------------|----------------------------------------------------------------------------------------------------|----------------------------------------------------------------------------------------------------|---------------------------------------------------------------------------|------------------------|------------|-----------------|--|--|--|
| http://www.sefa  | http://www.sefaz.go.gov.br/NetAccess/000CtrAcss/AcessoRestrito/003frame_principal.htm                                                             |                                                                                                    |                                                                           |                        |            |                 |  |  |  |
| 🚖 🕸 🟠 •          | 🔊 🕤 🖶 🔻 🔂 Página 👻 🧔                                                                                                    | Ferramentas 🝷 🔞 🕈 🦓                                                                                                    |                                                                           |                        |            |                 |  |  |  |
| Seja E<br>CRISTO | RVIÇOS DE<br>CESSO RI<br>Bem Vindo!<br>VAO DE ARIMATEIA PEREIRA                                                                                   | ESTRITO                                                                                                    | 😹 Logon 🛛 💢 Fechar S                                                      | essão                  |            |                 |  |  |  |
|                  | ۰RI                                                                                                    | ELATÓRIO DE CON                                                                                                    | IPROVAÇÃO                                                                 |                        |            |                 |  |  |  |
|                  | Termo de<br>Credenciamento:<br>Inscrição Estadual: 11.160<br>Razão Social: CRIST<br>© Exportação direta<br>© Exportação de m<br>© Exportação de m | 63975 Validar<br>.265-3<br>OVAO DE ARIMATEIA PE<br>a de mercadorias<br>ercadorias remetidas para f<br>ercadorias remetidas com o<br>Periodo : 01/04/2011 à<br>Avançar | REIRA<br>formação de lote<br>1 fim específico de exportação<br>30/04/2011 | <br>                   |            |                 |  |  |  |
|                  |                                                                                                    |                                                                                                    |                                                                           |                        |            | <b>.</b>        |  |  |  |
|                  |                                                                                                    |                                                                                                    |                                                                           |                        | 😜 Internet | 🔍 100% 🔻 💥      |  |  |  |
| 🦺 Iniciar        | SISTEMA DE EXPORT                                                                                                    | 💌 Exportação Indireta                                                                                                    | 🖉 Secretaria da Fazend                                                    | 🖉 Secretaria da Fazend |            | 🖹 👿 💕 🗞 🚾 16:10 |  |  |  |

Na coluna "Comprovação efetivada", você é informado se a comprovação foi efetivada e se foi parcial ou total.

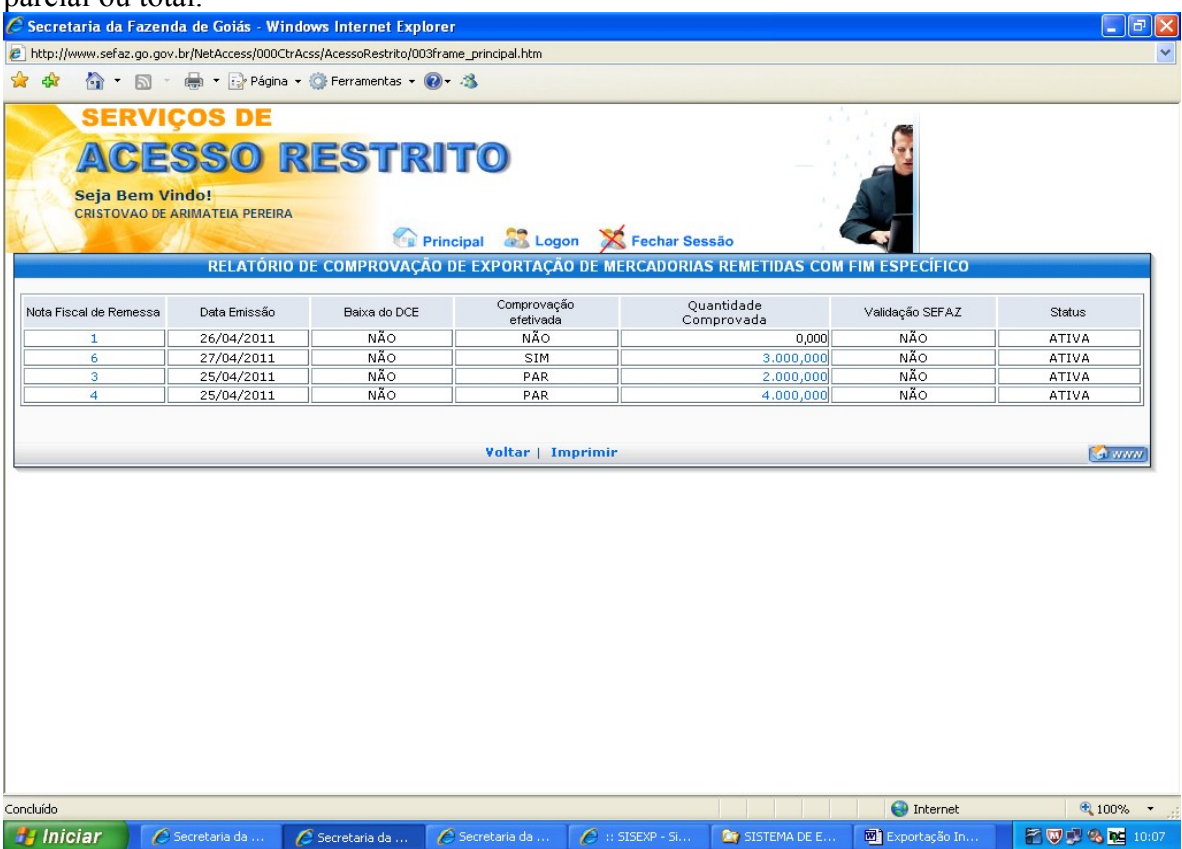